# UEIHENG CACTUS

# Copia-SH Single Phase Hybrid Inverter **User Manual**

WH-SHC 362/462/502/602

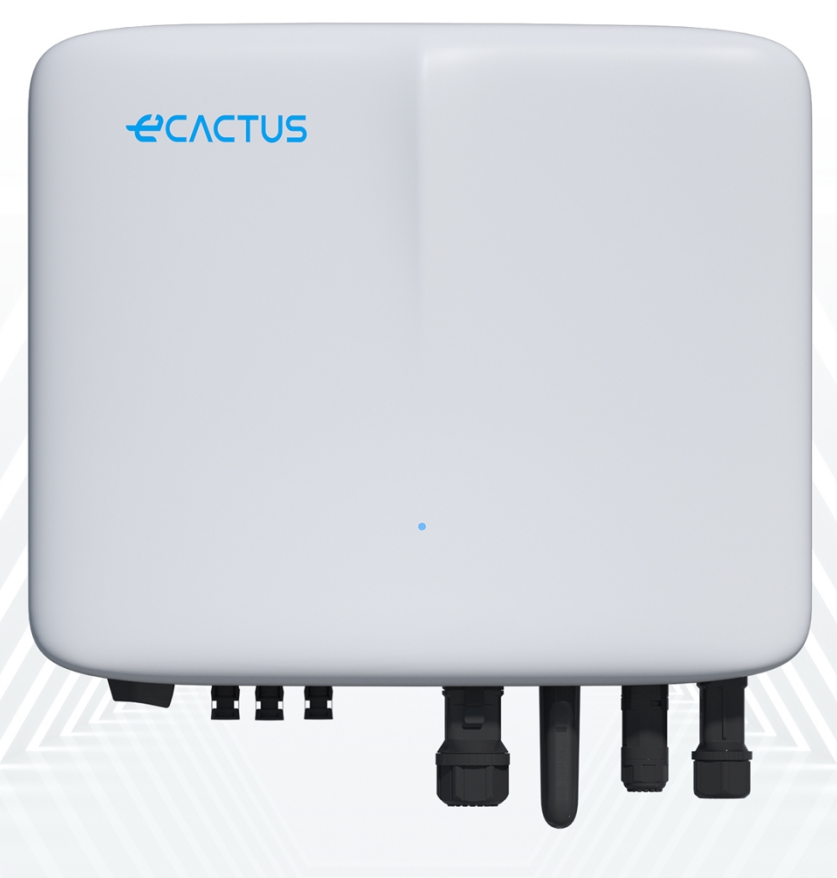

# 

### CONTENTS

| 1. | GENE   | RAL INTRODUCTION                         | 1               |
|----|--------|------------------------------------------|-----------------|
|    | 1.1.   | System Introduction                      | 1               |
|    | 1.2.   | Safety Introduction                      | ]               |
|    | 1.2.1. | Warning and Safety Symbols               |                 |
|    | 1.3.   | Packing List                             | 3               |
|    | 1.4.   | System Overview                          | 3               |
|    | 1.5.   | Limitation of Liability                  | 6               |
| 2. | INST/  | ALLATION                                 | 6               |
|    | 2.1.   | Installation Location and Environment    | 6               |
|    | 2.1.1. | General                                  | 6               |
|    | 2.1.2. | Location Restrictions                    | 7               |
|    | 2.1.3. | Barriers to Habitable Rooms              | 7               |
|    | 2.1.4. | Choosing an Installation Location        | 8               |
|    | 2.2.   | Hybrid Inverter Installation Steps       | 9               |
|    | 2.3.   | Cable Connections                        | 11              |
|    | 2.3.1. | PV Connections                           | 11              |
|    | 2.3.2. | Battery Connections                      |                 |
|    | 2.3.3. | EPS Connections                          | 13              |
|    | 2.3.4. | Grid Connections                         | 14              |
|    | 2.3.5. | PE Connections                           | 15              |
|    | 2.3.6. | Inverter Box and Battery Box Connections |                 |
|    | 2.3.7. | Communication Connections                | 17              |
|    | 2.3.8. | Wi-FI Dongle Connection                  |                 |
|    | 2.3.9. | System Wiring Diagram                    |                 |
| 3. | EMER   | GENCIES                                  | 24              |
|    | 3.1.   | Emergency Procedures                     |                 |
|    | 3.2.   | First Aid Procedures                     |                 |
|    | 3.3.   | Firefighting Measures                    |                 |
| 4. | ECAC   | CTUS CONFIGURATION & WI-FI RELOAD        |                 |
|    | 4.1.   | Preparations                             |                 |
|    | 4.2.   | Wi-Fi Reset & Restore                    |                 |
|    | 4.3.   | Change Password & Delete Account         |                 |
| 5. | EMS (  | CONFIGURATIONS                           |                 |
| 6. | TROU   | IBLESHOOTING                             |                 |
| 7. | CLEA   | NING AND MAINTENANCE                     |                 |
|    | 71     | Cleaning                                 | 36              |
|    | 7.2    | Maintenance                              |                 |
| 8  | ΔΝΝ    | ×                                        |                 |
| 0. | 81     | Datasheet                                | <b>07</b><br>27 |
| ٥  |        |                                          |                 |
| J. | LADE   |                                          | 4I              |

### **Copyright Statement**

JIANGSU WEIHENG INTELLIGENT TECHNOLOGY CO., LTD. (hereinafter referred to as eCactus, eCactus is the sub-brand of WEIHENG focusing on providing household energy storage solutions) owns the copyright to this manual. All rights reserved. Please properly store the manual and strictly follow all safety and operating instructions provided. Please do not operate the system before reading through this manual.

### **Version Information**

| Version | Date       | Content                                         |
|---------|------------|-------------------------------------------------|
| V1.0    | 2022-10-27 |                                                 |
| V1.1    | 2023-12-6  | Added the expression for installation clearance |
|         |            |                                                 |
|         |            |                                                 |

### **1. GENERAL INTRODUCTION**

### 1.1. System Introduction

WH-SHC Series is a high-quality hybrid inverter which can convert solar energy to AC energy and store energy into battery. WH-SHC hybrid inverters can be used to optimize residential consumption, store energy in batteries for future use, or feedin to the public electricity grid. Operating methods can be configured based on available PV energy and user preferences. The system can provide emergency power during grid outages by using energy stored in the batteries and directly through the hybrid inverter (generated from PV). This user manual applies to the following products:

WH-SHC362, WH-SHC462, WH-SHC502, and WH-SHC602.

- 1.2. Safety Introduction
- 1.2.1. Warning and Safety Symbols
- SYMBOLS EXPLANATION

Caution!

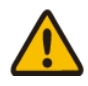

Failing to observe warnings indicated in this manual may result in injury.

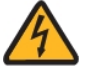

High voltage and electric shock hazard.

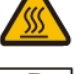

Hot surface.

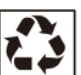

Recyclable product components.

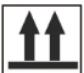

This side up. The package must always be transported, handled, and stored upright, with the arrows pointing upwards.

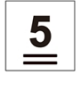

Do not stack more than five (5) identical packages on top of each other.

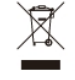

Do not dispose of the product as household waste.

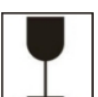

Handle the package/product with care, and do not tip it over or throw it.

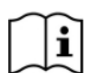

Refer to the operating instructions.

Keep dry! The package/product must be protected from excessive humidity and stored covered.

Wait at least 5 minutes after turning off the inverter before touching or using it to prevent electrical shocks or injuries.

## CE Mark

#### • SAFETY WARNING

The hybrid inverter must only be installed or operated by qualified electricians in compliance with local grid or power company standards, wiring rules, and requirements.

Disconnect all batteries and AC power sources from the hybrid inverter for at least 5 minutes before connecting any wires or conducting any electrical work to ensure the inverter is totally isolated and to avoid electric shocks.

The surface of the hybrid inverter may exceed temperatures of 60°C during operation. Please make sure the inverter has cooled down before touching it, and make sure that the hybrid inverter is out of the reach of children.

The hybrid inverter must be used and operated as described in this user manual, or safety features may not work as intended, and the warranty for the hybrid inverter will be voided.

Your hybrid inverter warranty will be voided if you open the hybrid inverter cover or change any component without ECACTUS's authorization.

Care must be taken to protect the inverter from static damage. The ECACTUS warranty does not cover any damage caused by static.

This hybrid inverter features a built-in residual current device (RCMU). Only use type B external residual current devices (RCD) rated for a tripping current of 30 mA or higher.

This hybrid inverter features active anti-islanding protection, and inverter frequency is shifted away from nominal conditions in the absence of a reference frequency (frequency shift).

This hybrid inverter is a multimode inverter designed to be used in unconditioned outdoor shaded environments. The maximum operating ambient temperature is 60°C.

The product can be used in multi-phase applications.

An error message will be sent to the eCactus app in the event of a ground fault, and the status indicator on the product will turn red.

#### 1.3. Packing List

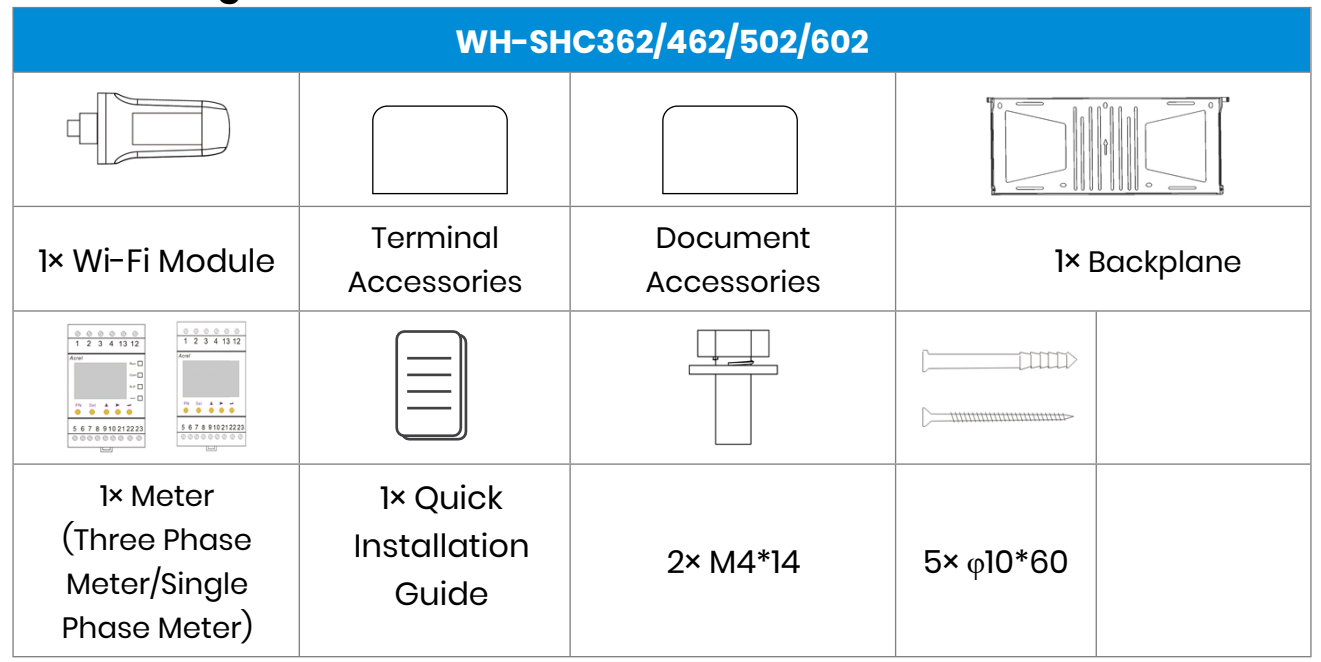

#### 1.4. System Overview

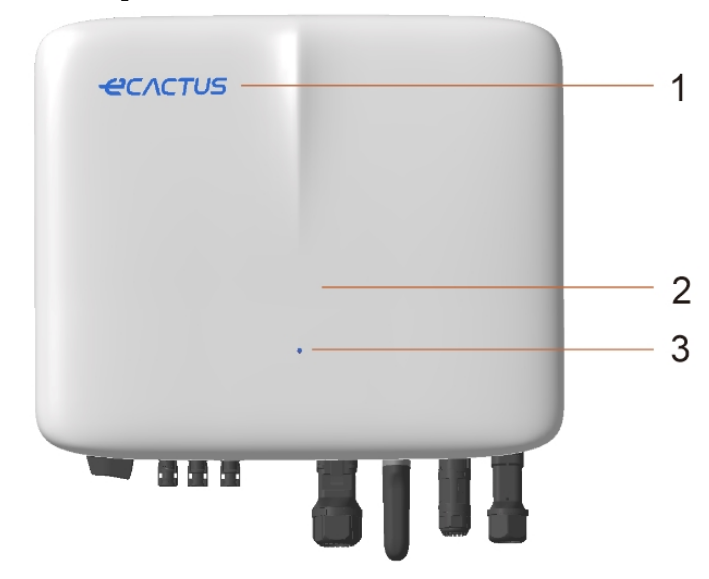

| Item | Description     |
|------|-----------------|
| 1    | Logo            |
| 2    | Hybrid Inverter |
| 3    | Indicator Light |

#### LED INDICATOR

| STATUS             | LED INDICATOR                           |                                                                |  |  |
|--------------------|-----------------------------------------|----------------------------------------------------------------|--|--|
| Standby            |                                         | Flashing blue LED, 2-second intervals                          |  |  |
| Checking           | Flashing blue LED, 0.5-second intervals |                                                                |  |  |
| Normal             |                                         | Solid blue LED                                                 |  |  |
| DSP fault          |                                         | Solid red LED                                                  |  |  |
| Battery com. fault |                                         | Flashing red LED, 2-second intervals                           |  |  |
| Meter com. fault   |                                         | Flashing red LED, 0.5-second intervals                         |  |  |
| Copying files      |                                         | Flashing magenta LED, 0.5-second intervals                     |  |  |
| Program update     |                                         | Flashing red and blue (alternating) LED,<br>1-second intervals |  |  |

### Hybrid inverter connections:

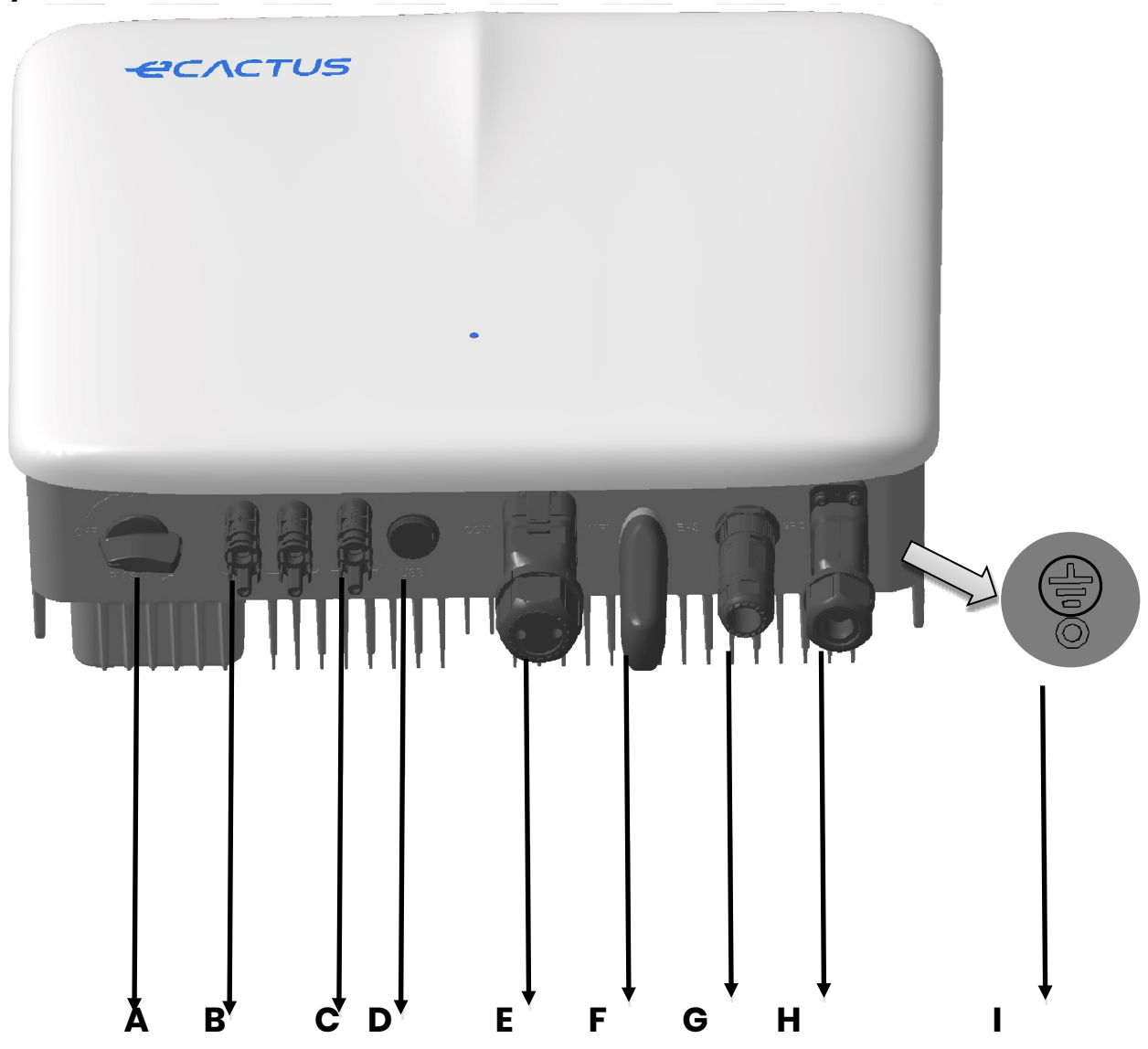

| Item | Description             | Tool requirements and torque values         |
|------|-------------------------|---------------------------------------------|
| А    | PV switch               |                                             |
| В    | PV connectors           | Torque 2.0 N·m                              |
| С    | Battery connectors      | Torque 2.0 N·m                              |
| D    | USB                     | Plug and play connection, no tools required |
| Е    | VPP & BMS & METER & DRM | Torque 2.5 N•m                              |
|      | communication port      |                                             |
| F    | Wi-Fi dongle            | Torque 2.5 N•m                              |
| G    | EPS connectors          | Torque 2.5 N·m                              |
| Н    | Grid connectors         | Torque 2.5 N·m                              |
| 1    | Ground screw            | Torque 2.5 N•m                              |

### 1.5. Limitation of Liability

ECACTUS assumes no direct or indirect liability for any product damage or property losses caused by the following.

- Product modifications, design changes, or parts replaced without ECACTUS's authorization;
- Modifications or attempted repairs or removal of serial numbers or seals by non-ECACTUS technicians;
- System designs and installations not in compliance with standards or regulations;
- Failure to comply with the local safety regulations (VDE in DE, SAA in AU, MEA and PEA in Thailand);
- Damage caused during transportation (including scratched paint caused by the product rubbing against the packaging during shipping). Any claims for damage during shipping should be made directly with the shipping or insurance company as the container/packaging is unloaded and damage is identified;
- Failure to follow any/all of the user manual, installation guide, or maintenance guidelines;
- Improper use or misuse of the device;
- Insufficient ventilation around the device;
- Product maintenance not done to acceptable standards;
- ◆Force majeure (including severe or stormy weather, lightning, and fires);

### 2. INSTALLATION

The product must be installed on a flat surface or platform with a load-bearing capacity of at least 60 kg. The installation location should be well-ventilated and away from flammable or explosive materials.

### 2.1. Installation Location and Environment

#### 2.1.1. General

This hybrid inverter is rated for outdoor installation and can be installed both indoors and outdoors. The hybrid inverter is naturally ventilated. The installation location must be clean, dry, and adequately ventilated. Enough space should be left for unrestricted access to the unit for installation and maintenance purposes, and the system panels should not be obstructed.

The hybrid inverter should not be installed in the following locations:

- Habitable rooms;
- Ceiling or wall cavities;
- On roofs not suited for the purpose;
- Access/exit areas or under stairs/access passages;
- Places where freezing temperatures can occur, such as garages, carports, or other places such as wet rooms;
- Humid or salty environments;
- Seismic-prone areas—additional safety measures are needed;
- Sites higher than 3000 meters above sea level;
- Explosive atmospheres;
- In direct sunlight or places susceptible to significant changes in ambient temperature;

### 2.1.2. Location Restrictions

The hybrid inverter should not be installed:

- Within 600 mm of any heat source, such as hot water units, gas heaters, air conditioning units, or any other similar appliances;
- (2) Within 600 mm of any exit;
- (3) Within 600 mm of any window or ventilation opening;
- (4) Within 900 mm of access to 220/230/240 VAC connections;
- (5) Within 600 mm of the side of any other device.

Leave at least 1 meter of clearance between the hybrid inverter and any emergency exits when installing the device in corridors, lobbies, or hallways to ensure a safe exit.

### 2.1.3. Barriers to Habitable Rooms

Ensure a suitable non-combustible barrier is set up between the hybrid inverter and any installation walls or structures when installing the hybrid inverter on a wall or structure connected to a living space to protect against the spread of fire to living spaces. A non-combustible barrier should be installed between the hybrid inverter and the surface of the wall or structure it is being mounted to if the surface itself is not made out of a suitable non-combustible material. Increase the distance between the hybrid inverter and any other nearby structures or objects if there is less than 30 mm between the hybrid inverter and the wall or structure separating it from living spaces. Copia-SH User Manual

The following spaces around the hybrid inverter must remain empty:

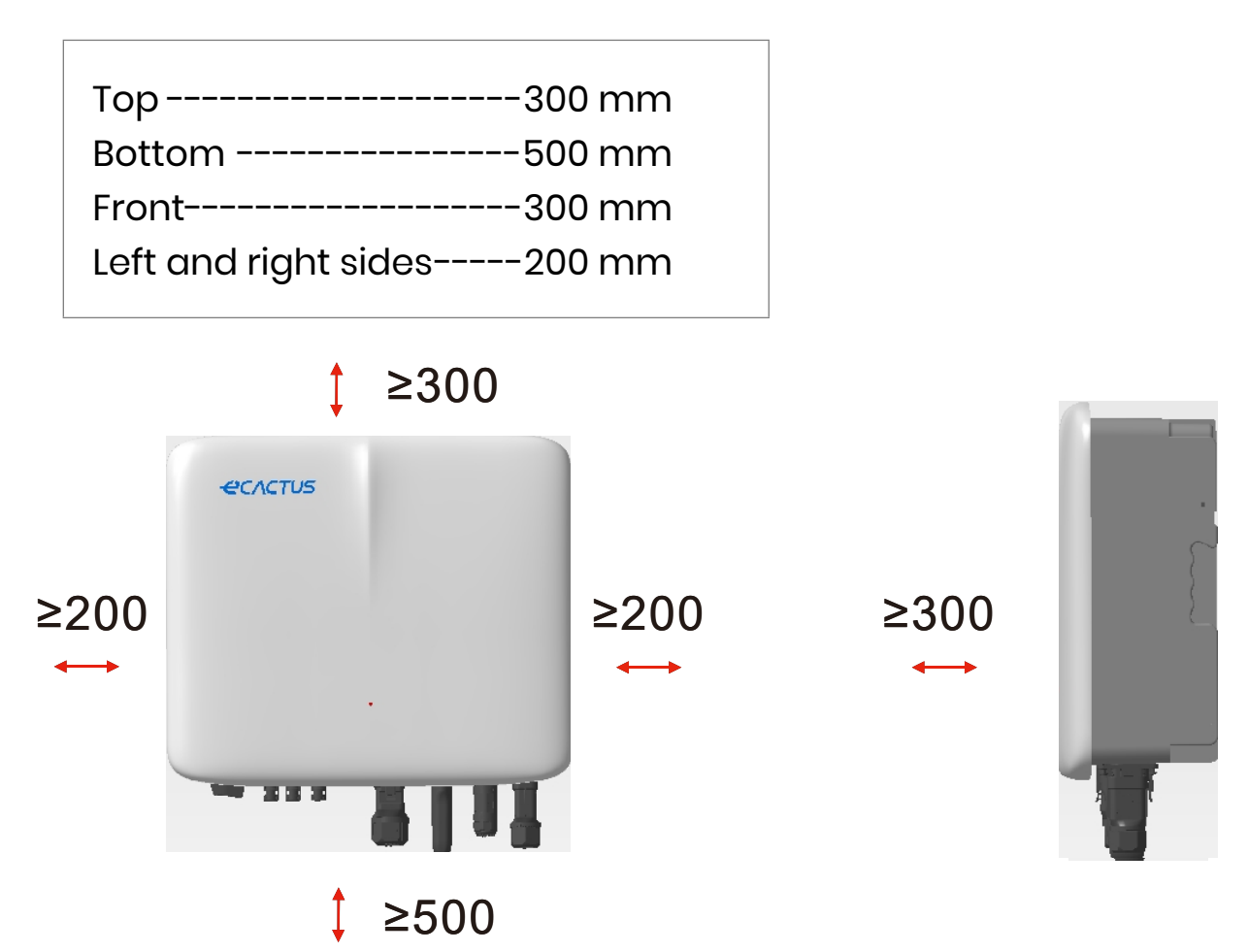

The clearance is a recommendation. Reserve sufficient clearance around the product to ensure sufficient space for installation, maintenance and heat dissipation. If there is a local standard for the installation of energy storage systems, please define the clearance refer to the standard.

### 2.1.4. Choosing an Installation Location

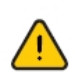

Carefully select an appropriate installation location based on the following rules to protect the hybrid inverter and facilitate maintenance.

**Rule 1.** The hybrid inverter should be installed on a solid surface capable of supporting its size and weight.

**Rule 2.** The hybrid inverter should be installed vertically or at a maximum 15° angle (Pic 1).

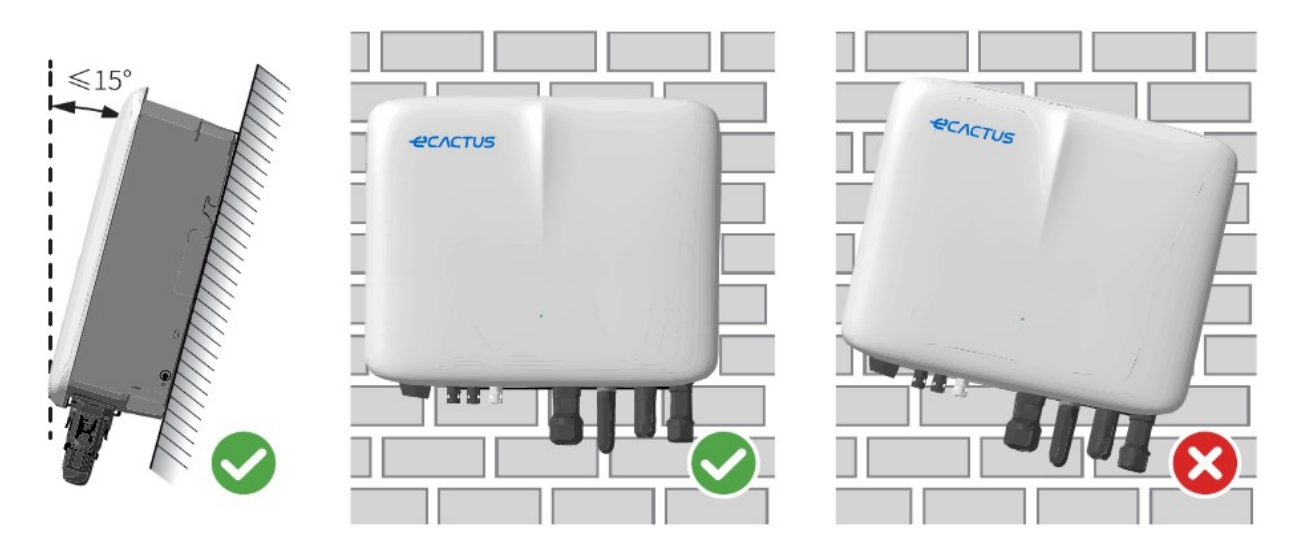

**Rule 3.** The temperature and humidity at the installation site should be within the appropriate range.

**Rule 4.** The inverter installation location should be protected from direct sunlight or bad weather like snow, rain, or lightning. (Pic 2)

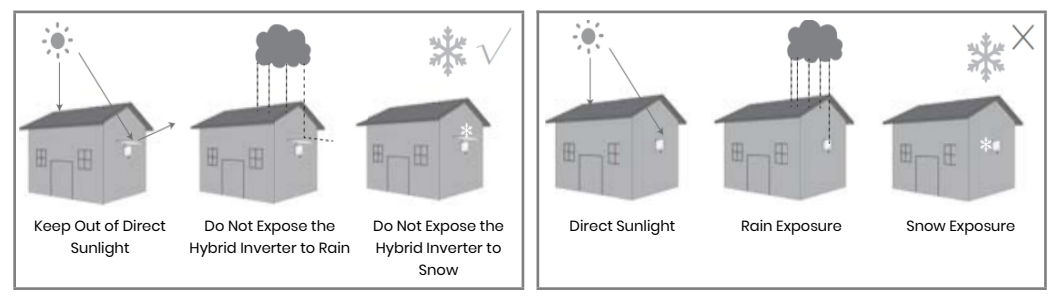

**Rule 5.** Installing the hybrid inverter at eye level will make maintenance more convenient.

**Rule 6.** The hybrid inverter's product label should be clearly visible after installation. **Rule 7.** Do not install the inverter in the snow or rain. If installation in the snow or rain is unavoidable, ensure the inverter and distribution box are protected and kept dry.

Install the hybrid inverter away from strong magnetic fields to avoid electromagnetic interference. When installing the hybrid inverter next to radio or wireless communication equipment operating below 30 MHz: 1. Install the inverter at least 30 m away from the wireless equipment. 2. Attach a low-pass EMI filter or a multi-winding ferrite core to the hybrid inverter DC input cable or AC output cable.

### 2.2. Hybrid Inverter Installation Steps

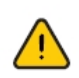

The hybrid inverter must not be installed near flammable or explosive materials or near equipment with strong electromagnetic fields.

The hybrid inverter should only be installed on concrete or other non-combustible surfaces.

Installation Tools:

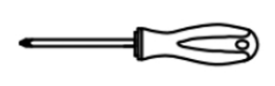

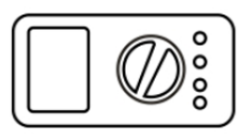

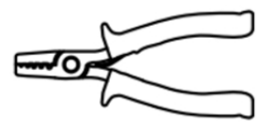

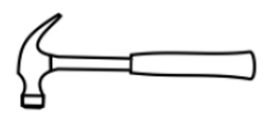

Screwdriver

Multimeter

Wire stripper

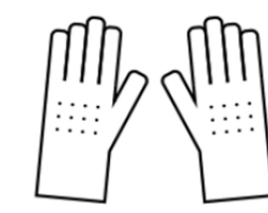

Claw hammer

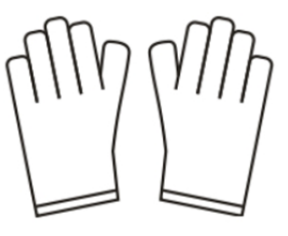

Hammer drill

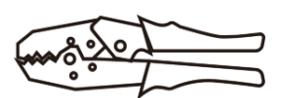

Crimping pliers

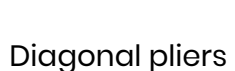

Insulating gloves

Protective gloves

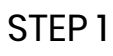

Please use the mounting bracket as a template and drill 5 holes in the right positions.

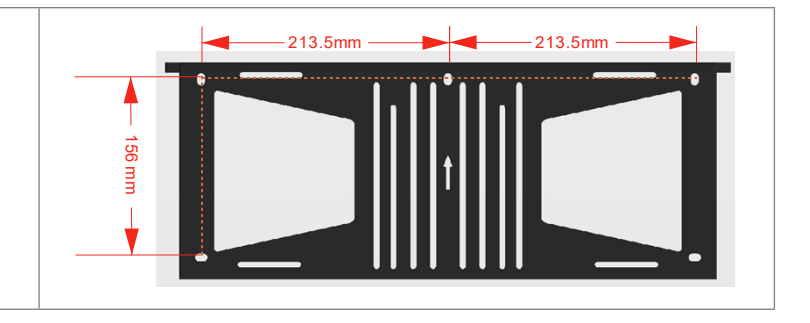

#### INSTALLATION

#### STEP 2

Use the included wall anchors in the accessory box to secure the mounting bracket onto the wall.

NOTE: The wall must have a loadbearing capacity of more than 60 kg to ensure it can support the inverter.

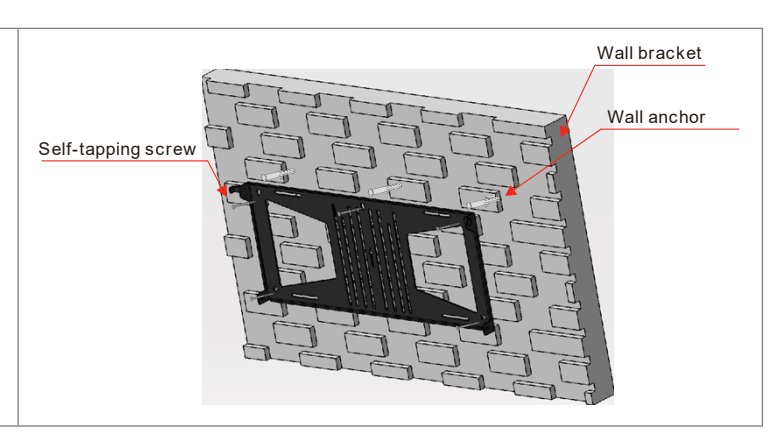

### STEP 3

Hold the inverter from both sides of the heatsink and attach it to the mounting bracket.

NOTE: Make sure the inverter heat sink is properly aligned with the mounting bracket joint.

### 2.3. Cable Connections

### 2.3.1. PV Connections

Please make sure you fulfill all the requirements below before connecting PV panels/strings to the inverter:

PCACTURE

- The total short-circuit current of a single PV string must not exceed the inverter's max DC current rating.
- Do not connect PV strings to earth/ground conductors.
- Use the appropriate PV connectors in the included accessory box. (BAT connectors look similar to PV connectors. Please double-check before using them.)

Follow the below PV cable requirements.

| Legend | Description            | Value      |
|--------|------------------------|------------|
| А      | Outside Diameter       | 5.5–8.0 mm |
| В      | Insulated Cable Length | 7 mm       |
| С      | Conductor Core         | 10 AWG     |

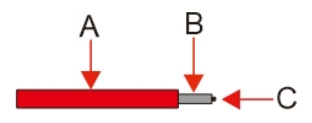

Copia-SH User Manual

1. Crimp the terminal;

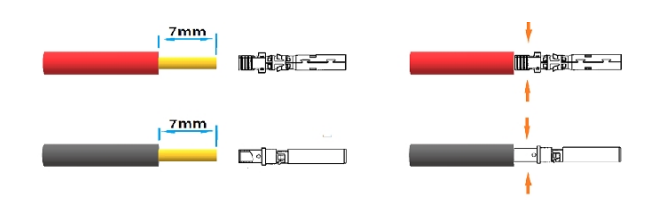

2. Insert the terminal into the connector and lock the nut;

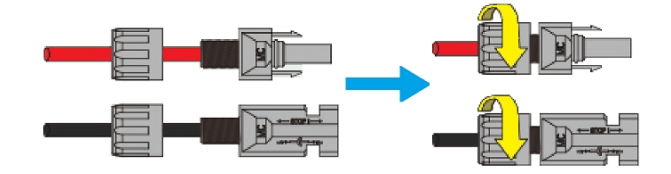

Torque 2.0 N·m

Note: The connectors will make a clicking sound when inserted correctly into the PV plugs.

#### 2.3.2. Battery Connections

- Please be mindful of any electric shock or chemical hazards. Always connect an external DC breaker (≥ 40 A, ≥ 500 V) when working with batteries without built-in DC breakers.
- Do not use lead-acid batteries with the inverters without the necessary permissions.
- Use the appropriate BAT connectors in the included accessory box. (PV connectors look similar to BAT connectors. Please double-check before using them.)

Follow the below battery cable requirements.

| Legend | Description            | Value      |
|--------|------------------------|------------|
| А      | Outside Diameter       | 5.5–8.0 mm |
| В      | Insulated Cable Length | 7 mm       |
| С      | Conductor Core         | 8 AWG      |

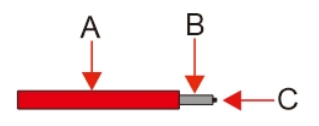

#### Battery wiring connection steps:

1. Crimp the terminal;

#### Copia-SH User Manual

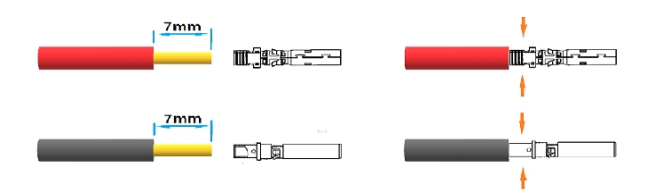

2. Insert the terminal into the connector and lock the nut;

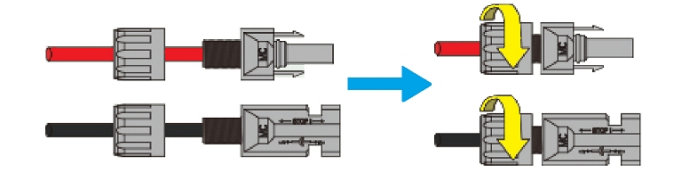

Torque 2.0 N-m

Note: The connectors will make a clicking sound when inserted correctly into the BAT plugs.

#### 2.3.3. EPS Connections

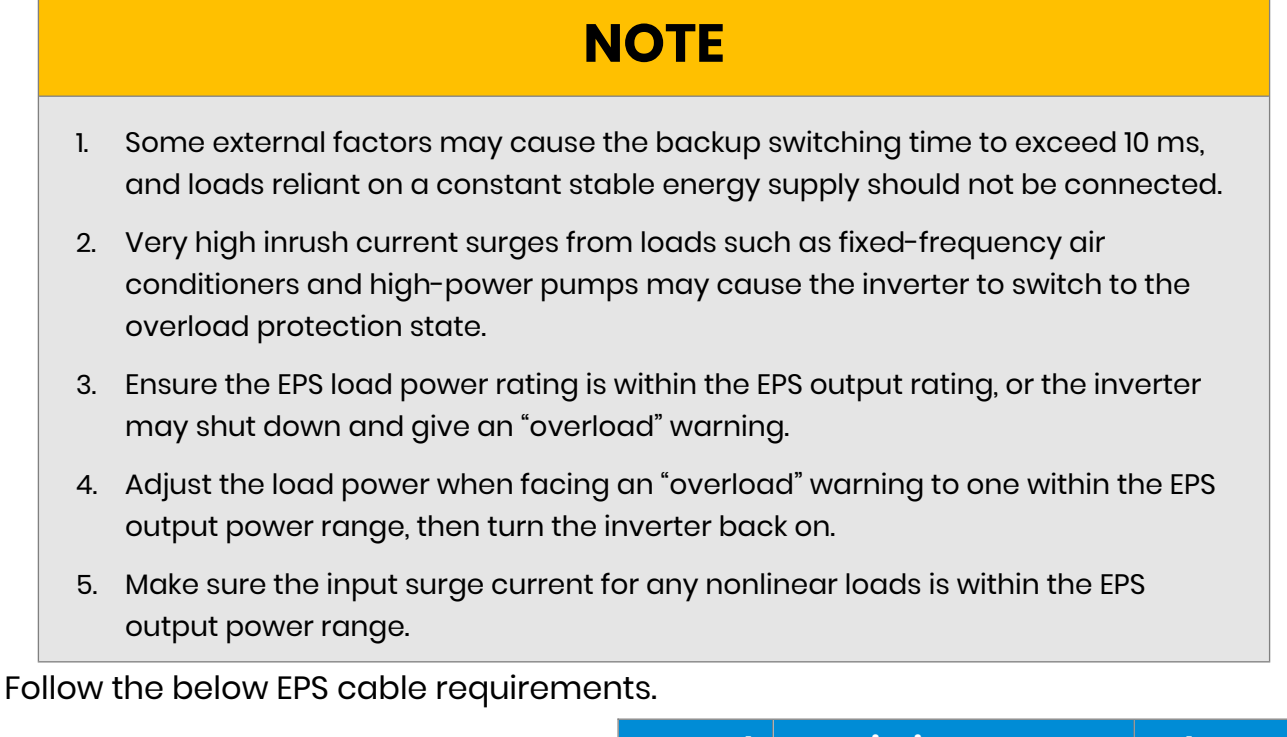

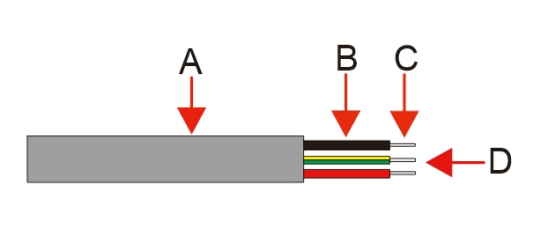

| Legend | Description             | Value    |
|--------|-------------------------|----------|
| А      | Outside Diameter        | 8–11 mm  |
| В      | Individual Cable Length | 15–20 mm |
| С      | Insulated Cable Length  | 10 mm    |
| D      | Conductor Core          | 10 AWG   |

#### EPS connection process is as below:

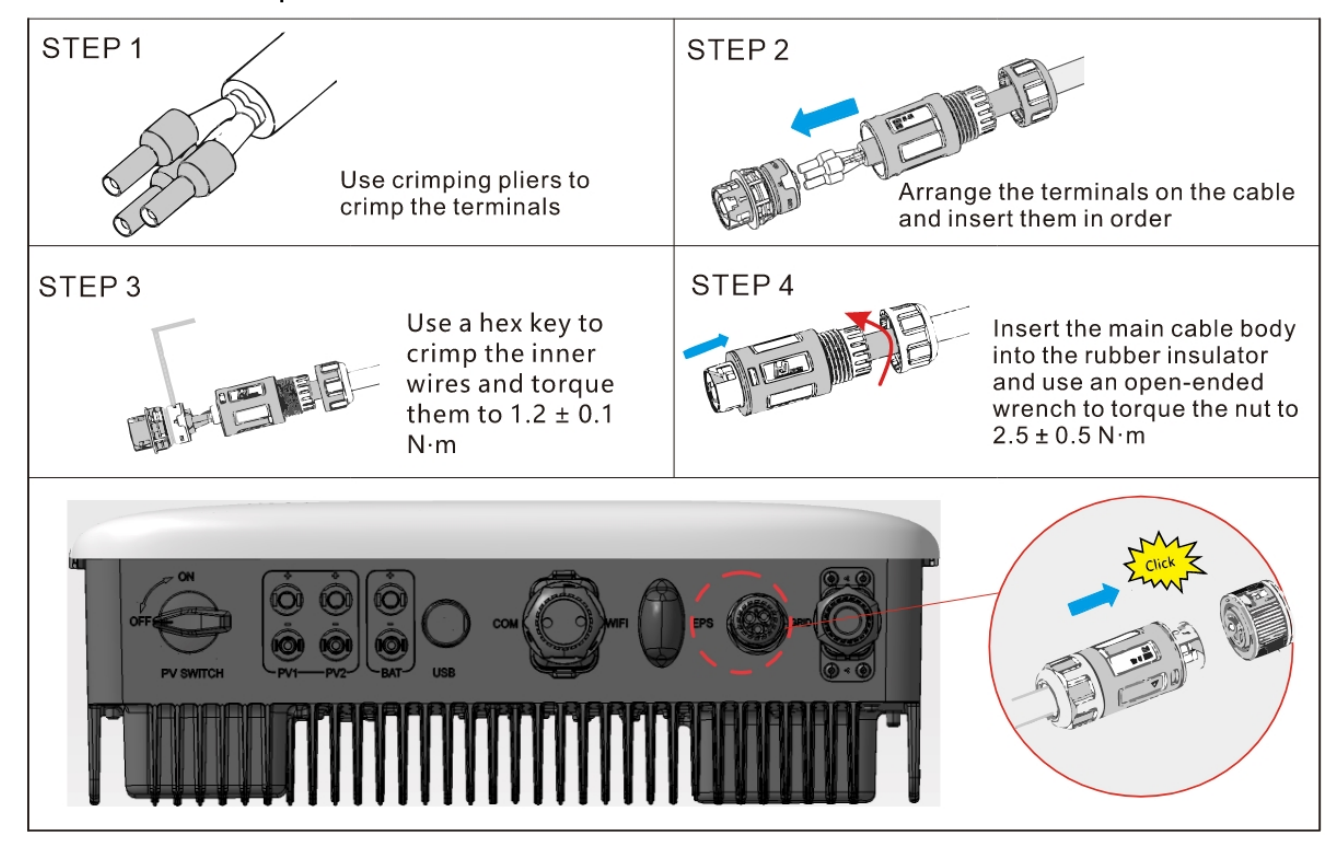

### 2.3.4. Grid Connections

An external AC breaker is needed for On-Grid connection to isolate the hybrid inverter from the utility grid when necessary.

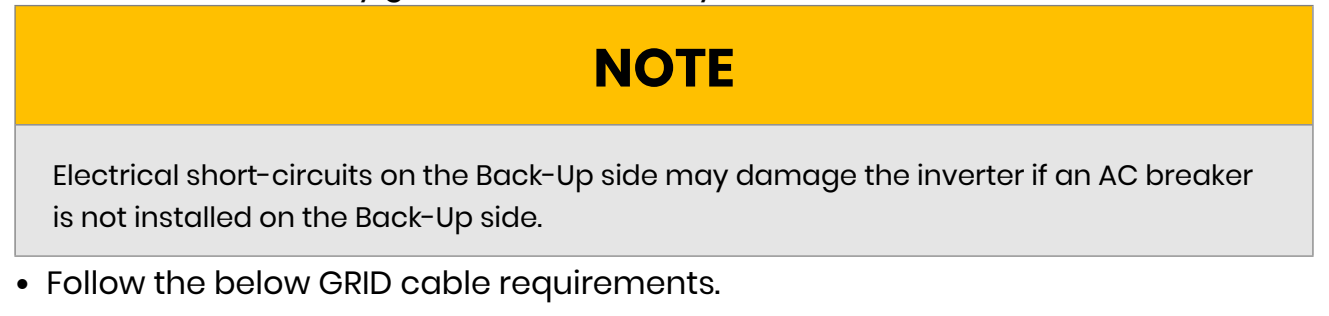

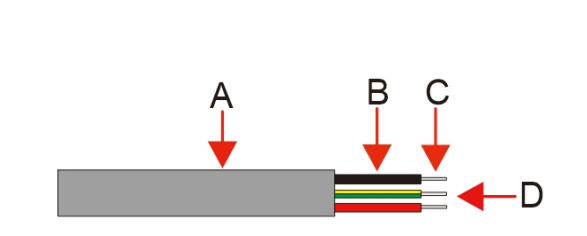

| Legend | Description             | Value    |
|--------|-------------------------|----------|
| А      | Outside Diameter        | 15–20 mm |
| В      | Individual Cable Length | 20–30 mm |
| С      | Insulated Cable Length  | 15–17 mm |
| D      | Conductor Core          | 8 AWG    |

## NOTE

Use a black wire to indicate the neutral conductor, a red wire (preferred) or a brown wire for the line conductor, and a yellow-green wire for the protective earth bonding line.

#### • Grid connection process is as below:

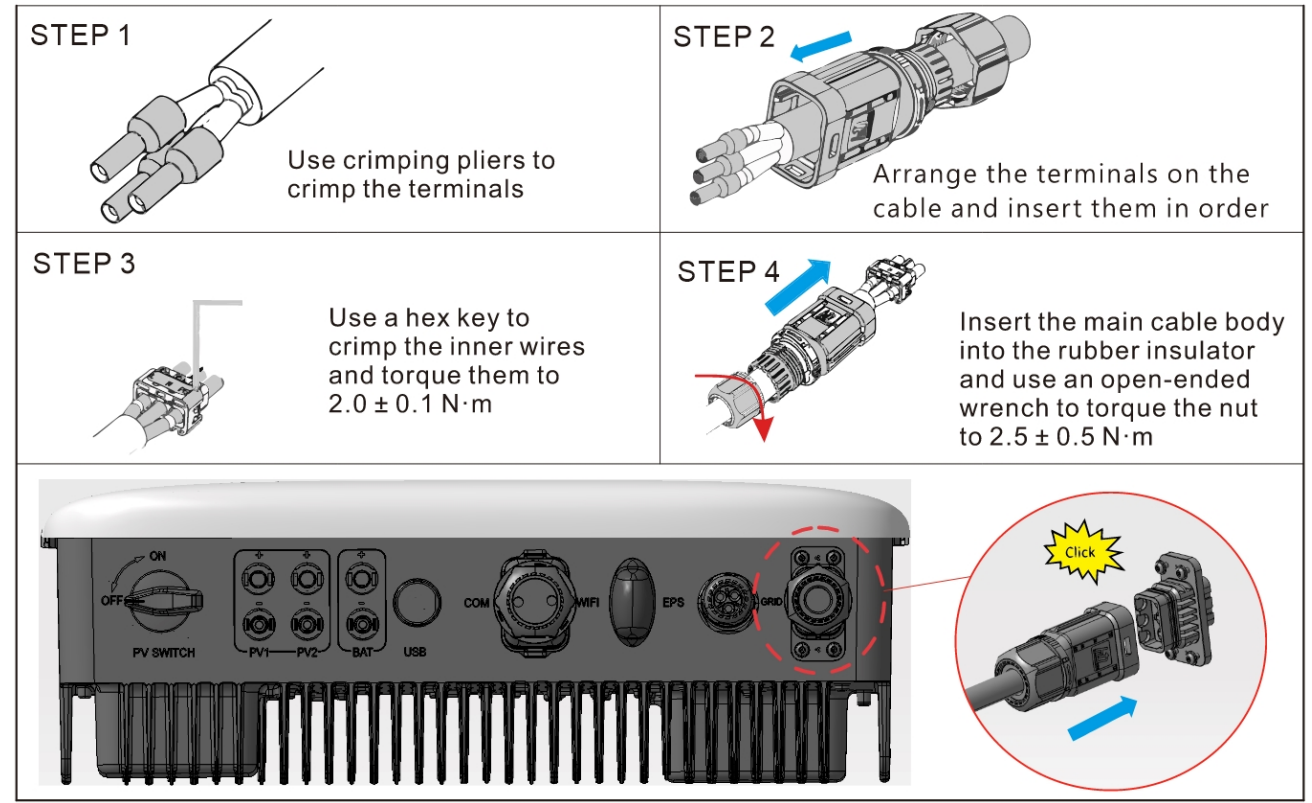

### 2.3.5. PE Connections

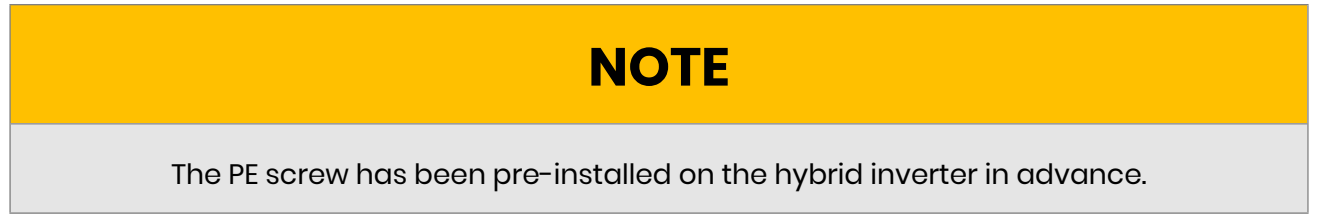

Copia-SH User Manual

• PE cable connection process is as below:

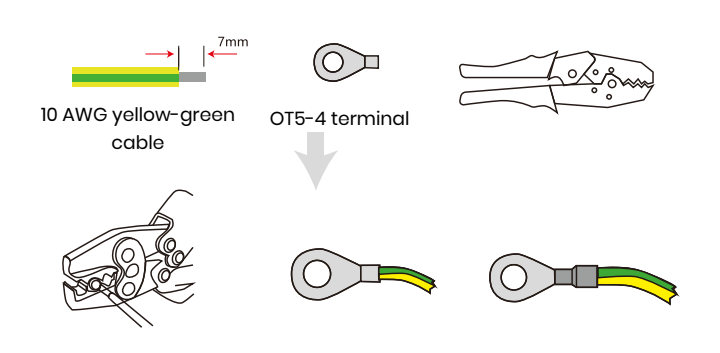

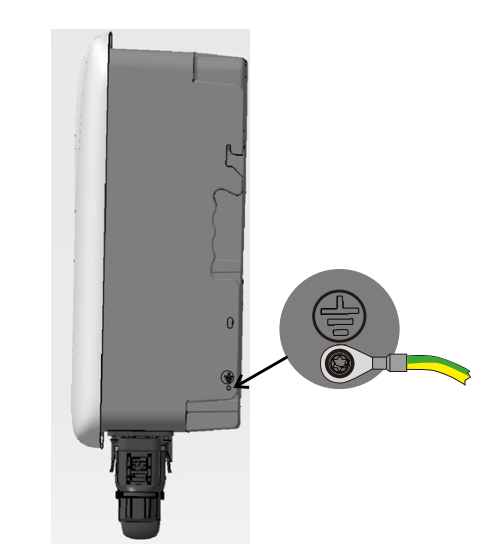

### 2.3.6. Inverter Box and Battery Box Connections

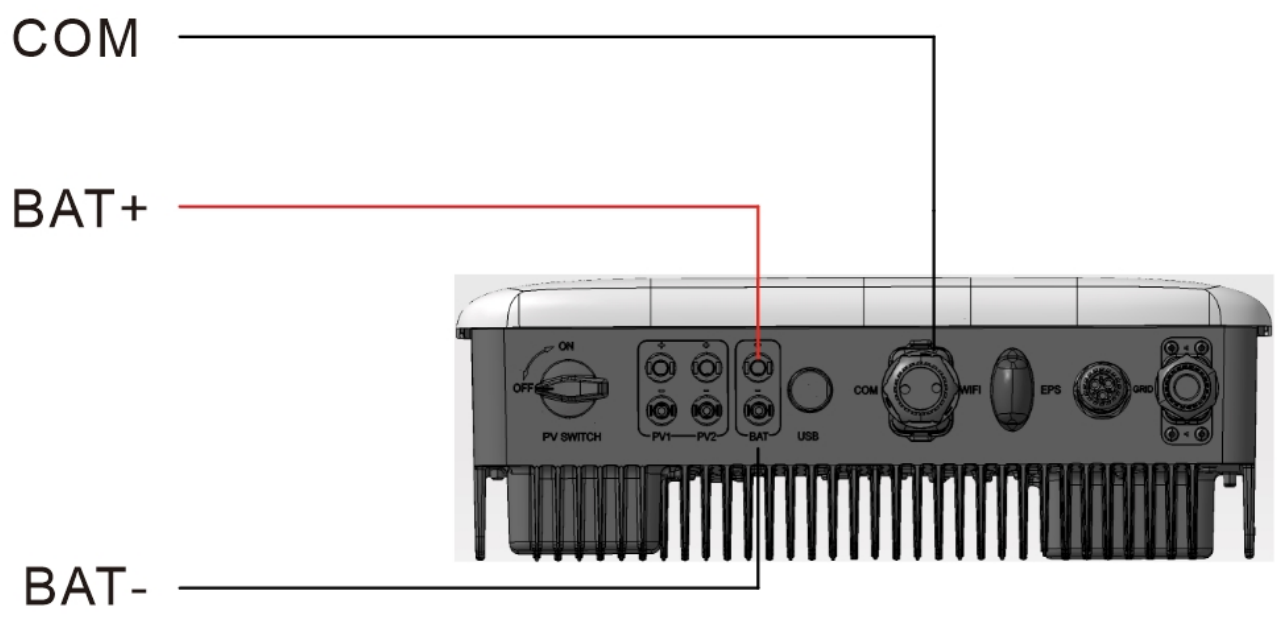

## NOTE

- Make sure that any batteries selected are included on the WH-SHC list of approved batteries before purchase, or the system may not work as intended. Please contact your installer or the ECACTUS service team for confirmation if you're not sure whether your chosen battery is an approved battery.
- 2. This section mainly describes cable connections on the inverter side. Refer to the instructions supplied by the battery manufacturer for battery side connections and configurations.

### 2.3.7. Communication Connections

### 2.3.7.1. BMS Connections

The BMS is used to communicate with connected compatible lithium batteries.

**Connection Steps** 

- 1. Confirm that the battery and inverter power cables are connected.
- 2. Connect the inverter BMS communication cable to the lithium battery communication port.

The BMS cable uses 568B standard crimping.

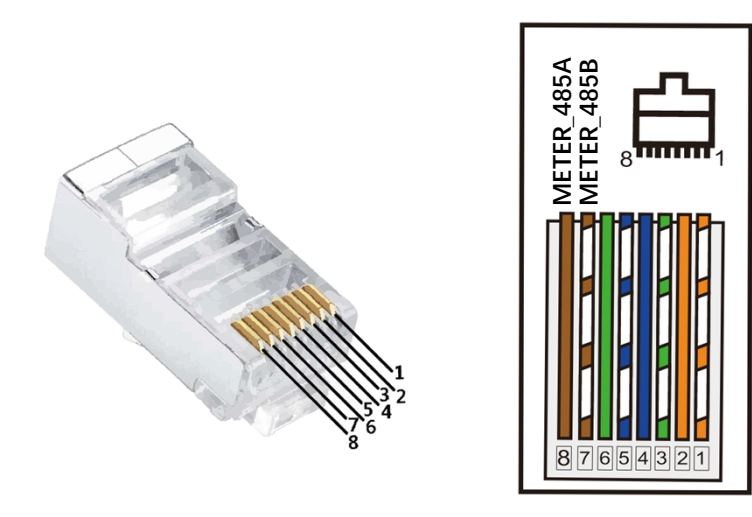

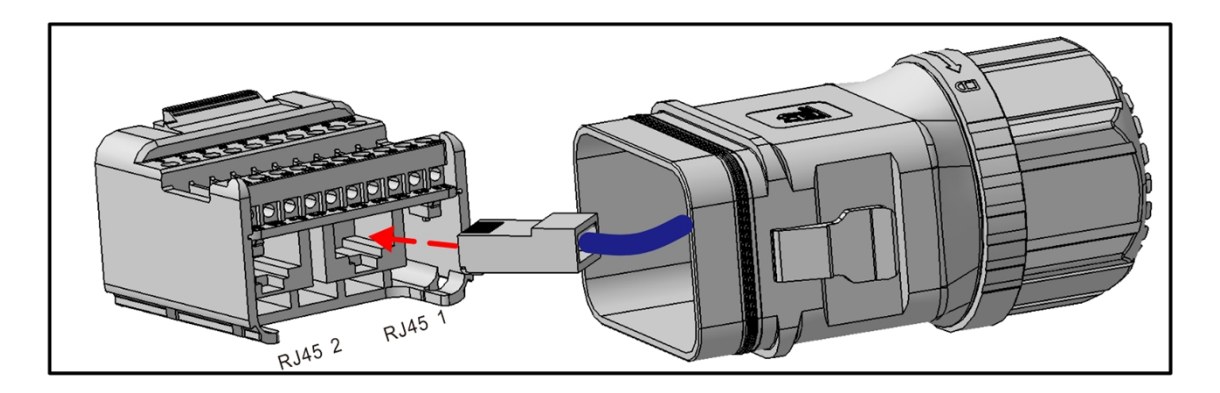

### 2.3.7.2 Meter Connections

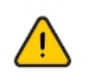

Make sure the AC cable is completely isolated from AC power before connecting the Meter and CT.

• Three Phase Meter cable requirements as below.

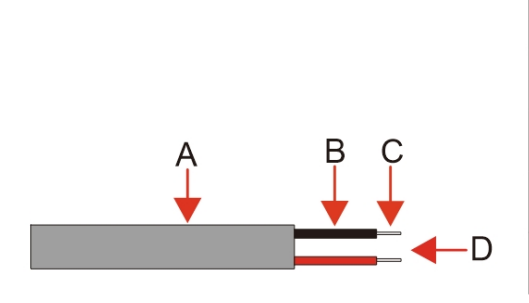

| Legend | Description             | Value   |
|--------|-------------------------|---------|
| А      | Outer Diameter          | 5-6mm   |
| В      | Individual Cable Length | 22-32mm |
| С      | Insulated Cable Length  | 7-8mm   |
| D      | Conductor Core          | 20AWG   |

• Three Phase Meter connection process is as below:

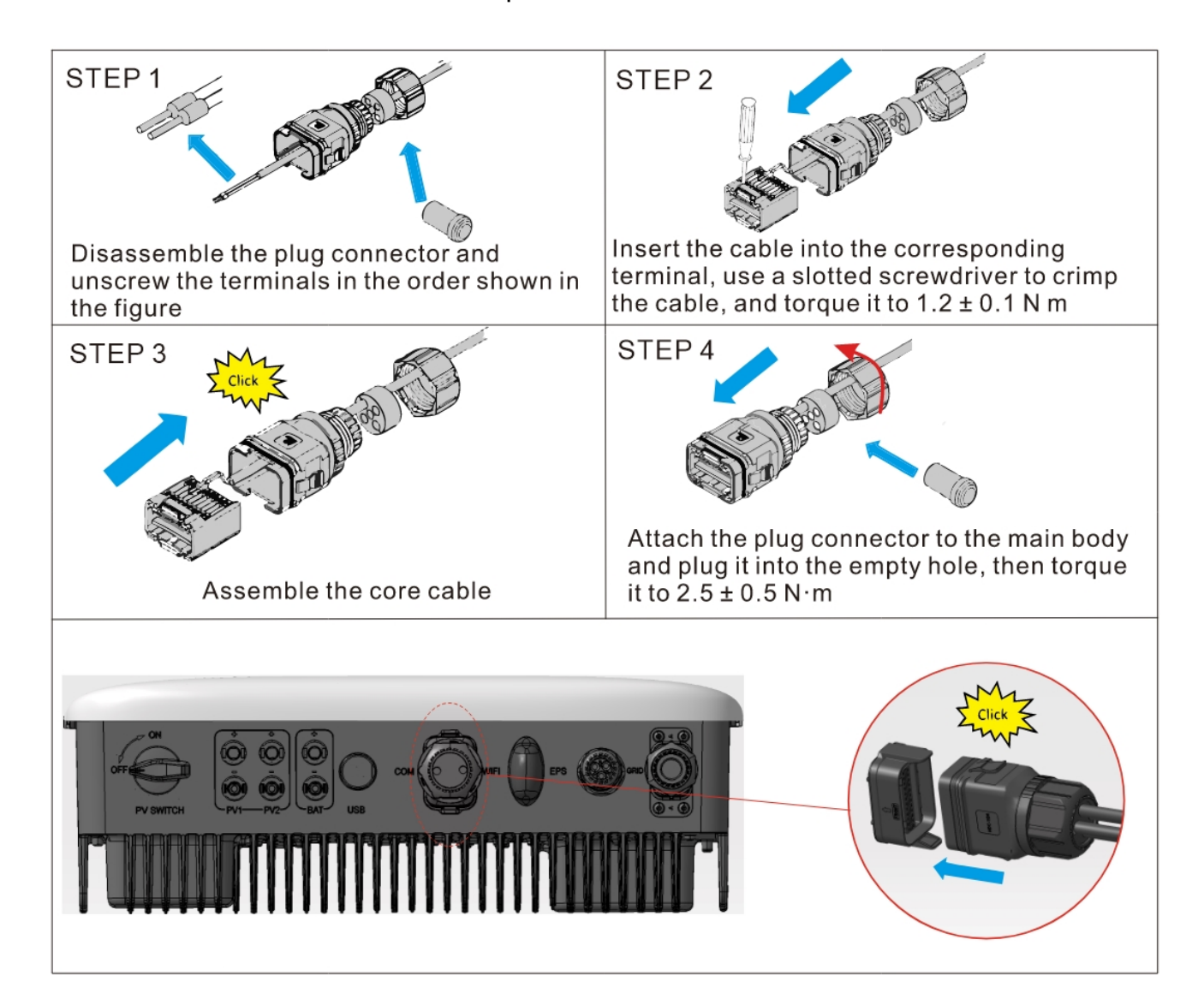

#### Three Phase Meter Wiring Diagram

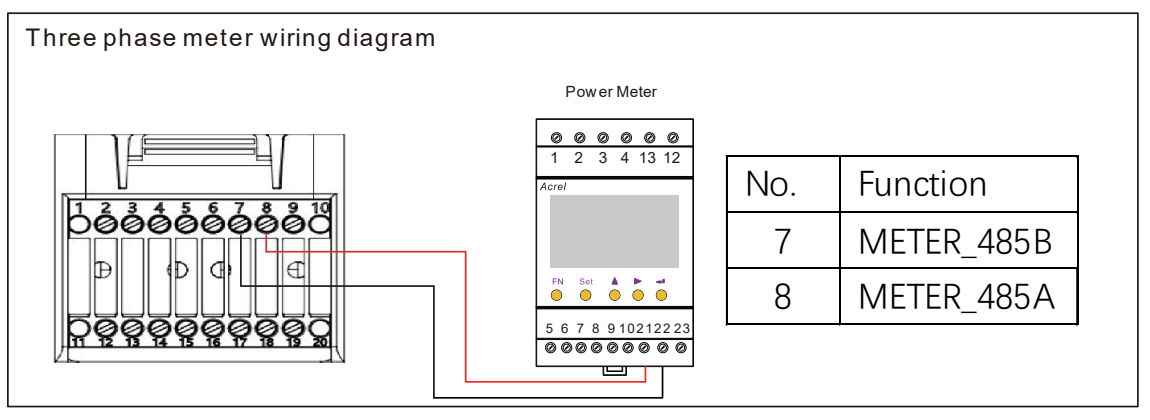

#### Single Phase Meter Wiring Diagram

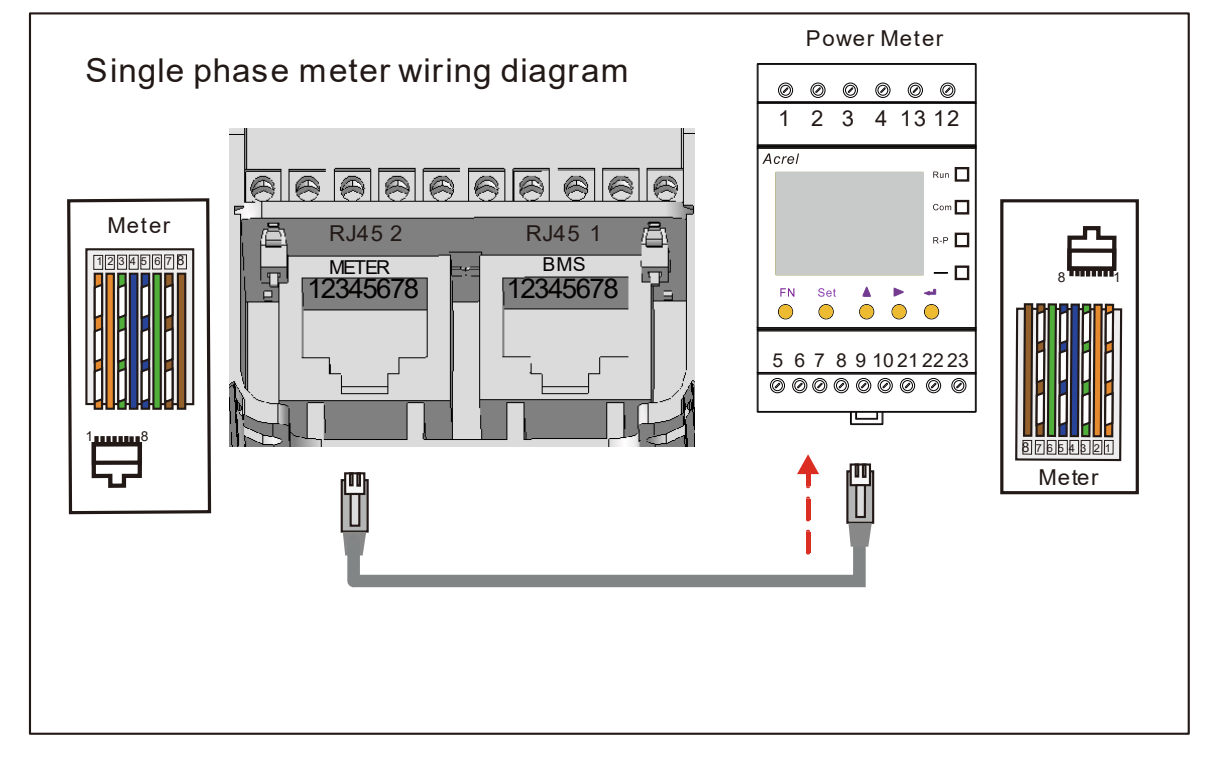

#### COM definitions below

| No.                                   | Function                                                                               | No.                                   | Function                                                           |
|---------------------------------------|----------------------------------------------------------------------------------------|---------------------------------------|--------------------------------------------------------------------|
| 1                                     | COM/DRM0                                                                               | 11                                    | CANL_OUT                                                           |
| 2                                     | REFGEN                                                                                 | 12                                    | CANH_OUT                                                           |
| 3                                     | DRM1/5                                                                                 | 13                                    | IN+                                                                |
| 4                                     | DRM2/6                                                                                 | 14                                    | IN-                                                                |
| 5                                     | DRM3/7                                                                                 | 15                                    | RLY1_IN                                                            |
| 6                                     | DRM4/8                                                                                 | 16                                    | OUT_12V                                                            |
| 7                                     | METER_485B                                                                             | 17                                    | RLY2_IN                                                            |
| 8                                     | METER_485A                                                                             | 18                                    | RLY2_OUT                                                           |
| 9                                     | VPP_485A                                                                               | 19                                    | GND_COM                                                            |
| 1                                     |                                                                                        |                                       |                                                                    |
| 10                                    | VPP_485B                                                                               | 20                                    | VCC_COM                                                            |
| 10                                    | VPP_485B                                                                               | 20                                    | VCC_COM                                                            |
| 10                                    | VPP_485B                                                                               | 20                                    | VCC_COM                                                            |
| 10                                    | VPP_485B                                                                               | 20                                    | VCC_COM                                                            |
| 10                                    | VPP_485B<br>BMS_485A                                                                   | 20                                    | VCC_COM<br>METER<br>NC                                             |
| 10<br>1<br>2                          | VPP_485B<br>BMS<br>BMS_485A<br>BMS_485B                                                | 20                                    | VCC_COM<br>METER<br>NC<br>NC                                       |
| 10<br>1<br>2<br>3                     | VPP_485B<br>BMS_485A<br>BMS_485A<br>BMS_485B<br>BMS_CANL                               | 20<br>1<br>2<br>3                     | VCC_COM<br>METER<br>NC<br>NC<br>NC                                 |
| 10<br>1<br>2<br>3<br>4                | VPP_485B<br>BMS_485A<br>BMS_485A<br>BMS_485B<br>BMS_CANL<br>BMS_CANH                   | 20<br>1<br>2<br>3<br>4                | VCC_COM<br>METER<br>NC<br>NC<br>NC<br>NC<br>NC                     |
| 10<br>1<br>2<br>3<br>4<br>5           | VPP_485B<br>BMS_485A<br>BMS_485A<br>BMS_485B<br>BMS_CANL<br>BMS_CANH<br>NC             | 20<br>1<br>2<br>3<br>4<br>5           | VCC_COM<br>METER<br>NC<br>NC<br>NC<br>NC<br>NC<br>NC               |
| 10<br>1<br>2<br>3<br>4<br>5<br>6      | VPP_485B<br>BMS_485A<br>BMS_485A<br>BMS_485B<br>BMS_CANL<br>BMS_CANH<br>NC<br>NC       | 20<br>1<br>2<br>3<br>4<br>5<br>6      | VCC_COM<br>METER<br>NC<br>NC<br>NC<br>NC<br>NC<br>NC<br>NC         |
| 10<br>1<br>2<br>3<br>4<br>5<br>6<br>7 | VPP_485B<br>BMS_485A<br>BMS_485A<br>BMS_485B<br>BMS_CANL<br>BMS_CANH<br>NC<br>NC<br>NC | 20<br>1<br>2<br>3<br>4<br>5<br>6<br>7 | VCC_COM<br>METER<br>NC<br>NC<br>NC<br>NC<br>NC<br>NC<br>METER_485B |

Copia-SH User Manual

### 2.3.8. Wi-FI Dongle Connection

Insert the Wi-Fi dongle included in the accessory package into the base and tighten the plastic nut.

Torque 2.5 N·m

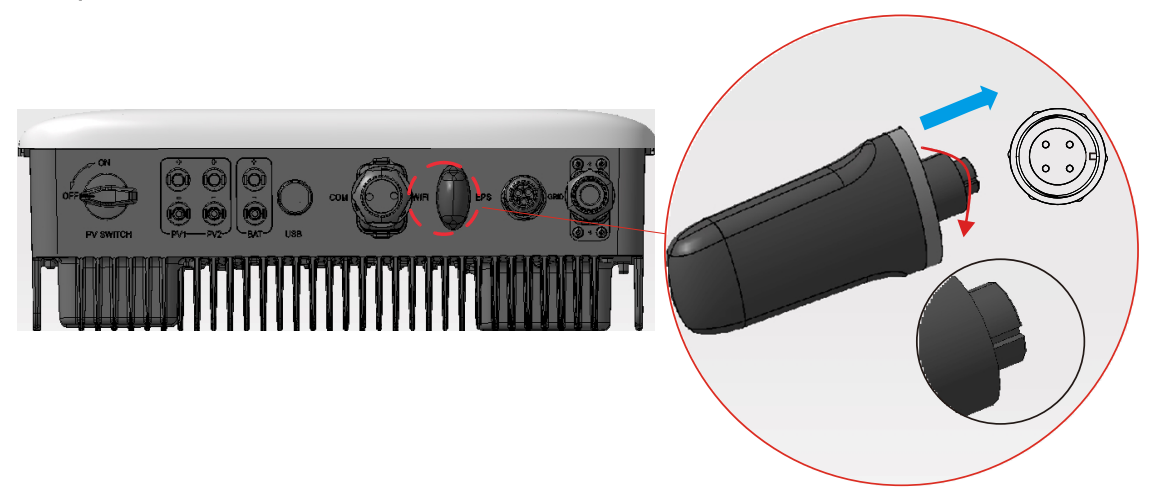

### 2.3.9. System Wiring Diagram

Please use an appropriate breaker based on the following specifications:

## NOTE

- 1. Electrical short circuits on the grid side will damage the inverter if an AC breaker is not installed.
- 2. This diagram illustrates the wiring diagram for Copia series hybrid inverters, not the electrical wiring standards.

#### Copia-SH User Manual

#### Single Phase Meter

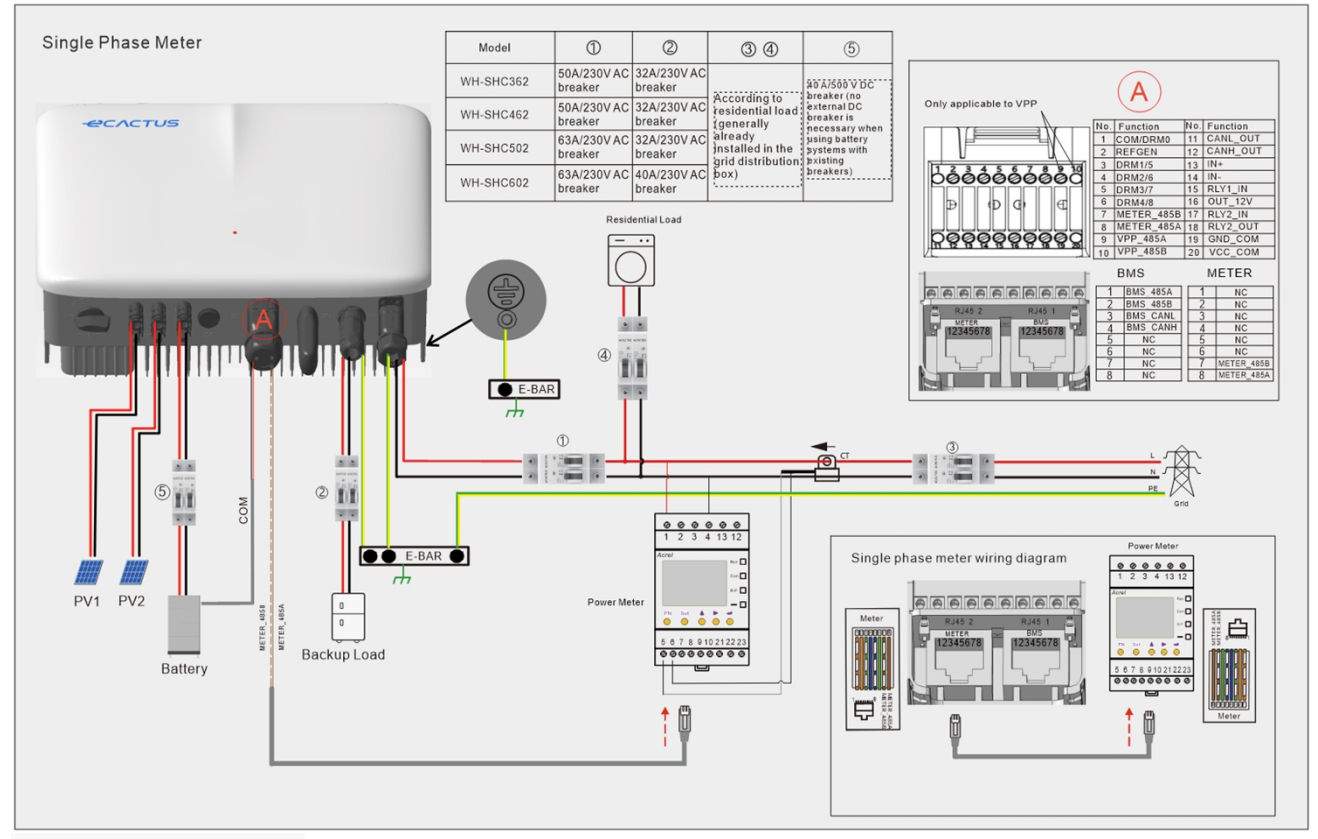

#### Three Phase Meter

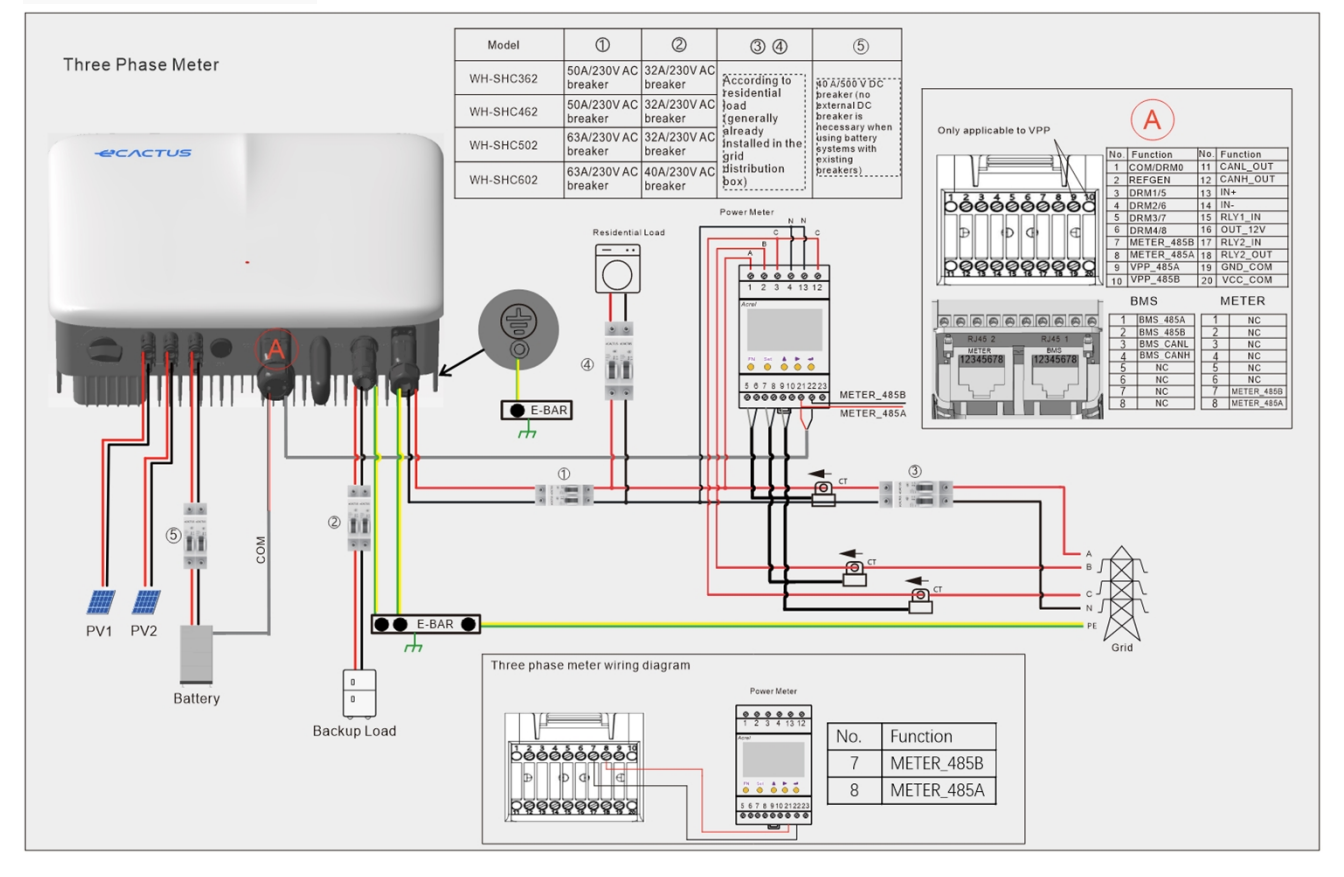

#### Choose the correct breaker:

| Model     | 1                        | 2                        | 34                                                                                      | 5                                                |
|-----------|--------------------------|--------------------------|-----------------------------------------------------------------------------------------|--------------------------------------------------|
| WH-SHC362 | 50 A/230 V<br>AC breaker | 32 A/230 V<br>AC breaker | According to                                                                            | 40 A/500 V DC                                    |
| WH-SHC462 | 50 A/230 V<br>AC breaker | 32 A/230 V<br>AC breaker | residential load<br>(generally<br>already installed<br>in the grid<br>distribution box) | ad breaker (no<br>external DC                    |
| WH-SHC502 | 63 A/230 V<br>AC breaker | 32 A/230 V<br>AC breaker |                                                                                         | breaker is<br>necessary<br>when using            |
| WH-SHC602 | 63 A/230 V<br>AC breaker | 40 A/230 V<br>AC breaker |                                                                                         | battery<br>systems with<br>existing<br>breakers) |

#### • System Connection Diagrams

The following diagram illustrates an example use case where the neutral wire is separate from the PE in the distribution box. Please follow local wiring regulations.

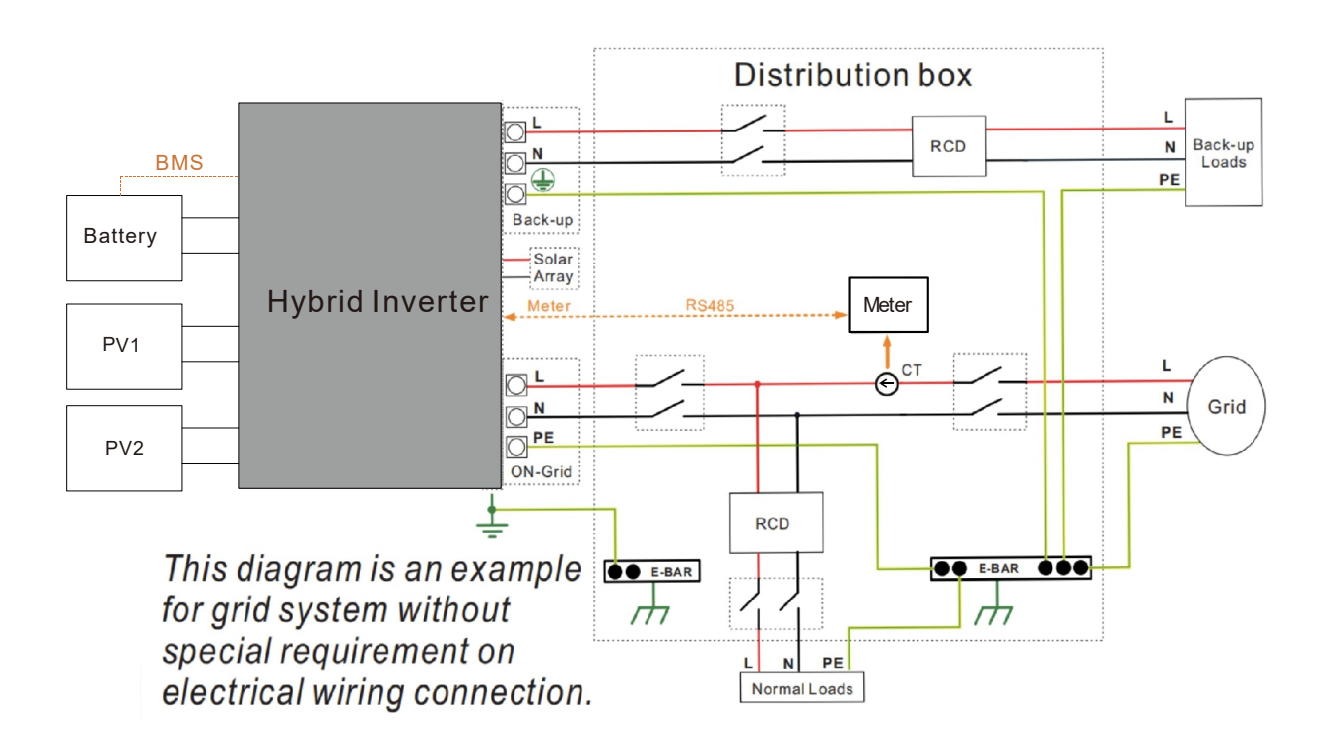

### 3. EMERGENCIES

### 3.1. Emergency Procedures

Turn off the main grid breaker directly feeding the inverter and turn off all inverter switches if the WH-SHC inverter appears to be malfunctioning. Please immediately contact ECACTUS for detailed instructions.

#### WARNING: Do not open the inverter upper cover plate by yourself.

### **3.2. First Aid Procedures**

Avoid touching any liquid or gas leaking out of battery modules. Immediately do the following upon exposure to leaked battery liquids or gases:

**Skin contact:** Remove any contaminated clothes and rinse the affected area with plenty of water or run it under a shower for at least 15 minutes. Seek medical attention immediately.

**Eye contact:** Immediately flush the eyes with plenty of water for at least 15 minutes, occasionally lifting the upper and lower eyelids. Seek medical attention immediately.

**Inhalation:** Cover the victim in a blanket, move them into the fresh air, and keep them calm. Seek medical attention immediately. Begin artificial respiration immediately in the event of shortness of breath or difficulty breathing, or asphyxia (choking).

**Ingestion:** Give the patient at least 2 glasses of milk or water to drink. Induce vomiting unless the patient is unconscious. Seek medical attention immediately.

#### **3.3. Firefighting Measures**

**Extinguishing media:** Dry powder, sand, carbon dioxide (CO2), or water. Fire precautions and protective measures:

**Flammable properties:** Lithium-ion batteries contain a flammable liquid electrolyte that may vent, ignite, or produce sparks when subjected to high temperatures ( > 150°C) or when damaged or improperly used (e.g., mechanical damage or overcharging). Burning cells can ignite other batteries close by.

**Explosion data:** Severe mechanical abuse may rupture batteries. Batteries may explode when exposed to fire.

**Special protective equipment for firefighters:** Wear full protective gear and selfcontained breathing apparatus with a full face mask in a pressure-demand or other positive pressure mode in case of fire.

### 4. ECACTUS CONFIGURATION & WI-FI RELOAD

• This part demonstrates the eCactus configuration step by step.

### 4.1. Preparations

- 1. The hybrid inverter must be connected to PV power only.
- 2. A router connected to the Internet is required to connect to the ECOS application center.
- 3. Android or iOS smartphone.

#### **STEP1** 1. Scan the QR code on the front of the Google Play device to install the Android or iOS App Store version of the ECOS app, depending on your operating system. 諁 14:51 🕇 14:51 🕇 ...I 🕆 🗖 ...l 🕆 🗖 STEP 2 Open the ECOS app and tap the 1. LOG IN ACCOUNT CREATE ACCOUNT sign-up button to register a new (I) user account. 2. Follow all the instructions given Email during the sign-up process to ග් successfully connect the device to Default ECOS. 3. The product ID QR code required for connection can be found on the Login Send included Wi-Fi dongle installed on the right side of the device.

## NOTE

- 1. Please ensure the correct router password is entered.
- 2. Make sure that the Wi-Fi dongle's wireless network connection is strong.
- 3. If everything is set up properly, the Wi-Fi LED on the inverter will change from slowly flashing to quick flashing and then become solid, indicating that eCactus has successfully connected to the Wi-Fi network.

### 4.2. Wi-Fi Reset & Restore

Wi-Fi Reset: Reconfigure the Wi-Fi dongle, and Wi-Fi settings will be reprocessed and saved.

Wi-Fi Restore: Restore the Wi-Fi dongle settings back to the default factory settings.

#### Wi-Fi Reset:

Please use your eCactus ECOS app to reset the Wi-Fi configuration. Navigate to Settings and My Devices, access the Wi-Fi Configuration page, and follow the instructions to complete the Wi-Fi process.

#### Wi-Fi Restore:

You also need to configure Wi-Fi network after set Wi-Fi dongle back to factory setting.

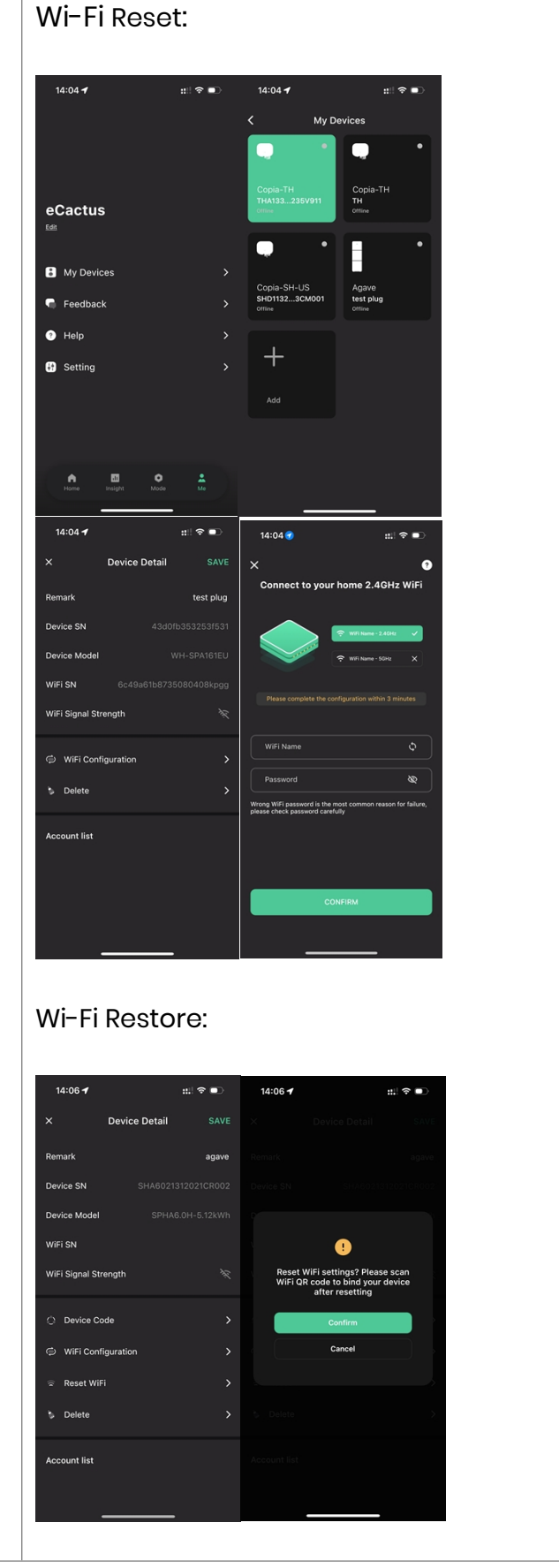

#### 4.3. Change Password & Delete Account

#### **Change Password**

You can change your password by navigating to "**Settings**" >> "**Security**" >> "**Change Password**" and entering your Original Password to set a new password.

|   | 14:07 🗲            | :::! 중          | 14:07 🗲         | ::!  🗢 🔍 | 14:07 🕇          | ::!! 奈 ■    |
|---|--------------------|-----------------|-----------------|----------|------------------|-------------|
| < | Setting            |                 | <               | Security | <                |             |
| 0 | Security           |                 | Phone number    |          |                  |             |
|   |                    | í í             | Email address   |          | Chan             | ge Password |
| ٩ | System Permissions | <b>`</b>        | Change Password |          |                  |             |
| 0 | Theme              | >               | Delete Account  |          | Original Passwor | d &         |
| A | Language           | >               |                 |          | New Password     | \$          |
| 0 | TimeZone           | Asia/Shanghai 🕻 |                 |          | Confirm Passwor  | d &         |
| × | About              | >               |                 |          |                  |             |
|   |                    |                 |                 |          |                  |             |
|   |                    |                 |                 |          |                  |             |
|   |                    |                 |                 |          |                  |             |
|   |                    |                 |                 |          |                  |             |
|   | Log Out            |                 |                 |          |                  | Confirm     |
|   |                    |                 |                 |          |                  |             |

If you forget your password, you can reset your password by tapping "**Forgot Password**" on the login page and entering the verification code sent to your email address.

| 14:51 <b>-1</b>                                | ul ≎ 🗩            | 15:13   | ull 🗢 🗊 |
|------------------------------------------------|-------------------|---------|---------|
|                                                | $\oplus$          | <       |         |
|                                                |                   | RESET F |         |
| Email                                          |                   | Email   |         |
| Password                                       | ø                 |         |         |
| Default                                        | >                 |         |         |
| Register now                                   | Forgot Password   |         |         |
|                                                |                   |         |         |
| Login                                          |                   | 5       | Send    |
| O I have read and agreed to Terms of<br>Policy | Service & Privacy |         |         |

#### **Delete Account**

| 15:44 🕇        | ul 🗢 🗩   | 14:07 🕇                                                                                                    | ::! ∻ ■                                                                                                    | 15:44 | . <b>1</b> all <b>?</b> 🔍                                                                                                    |  |
|----------------|----------|----------------------------------------------------------------------------------------------------|----------------------------------------------------------------------------------------------------|-------|----------------------------------------------------------------------------------------------------|--|
| <              | Security |                                                                                                    |                                                                                                    |       |                                                                                                    |  |
| Phone number   |          |                                                                                                    |                                                                                                    |       |                                                                                                    |  |
| Email address  |          |                                                                                                    | •                                                                                                    |       |                                                                                                    |  |
| Change Passwor | d >      | ACCOU<br>STA<br>By clicknown<br>ducaccount will<br>An an an an an an an an an<br>an an an an an an an an an<br>an an an an an an an an an<br>an an an an an an an an an<br>an an an an an an an an an an<br>an an an an an an an an an<br>an an an an an an an an an<br>an an an an an an an an an<br>an an an an an an an an an an<br>an an an an an an an an an an an<br>an an an an an an an an an an an<br>an an an an an an an an an an an an<br>an an an an an an an an an an an an an<br>an an an an an an an an an an an an<br>an an an an an an an an an an an an<br>an an an an an an an an an an an an an a | P Confirm     Deterion     To be addeted and cannot be     dedeted and cannot be     dedeted and cannot be     dedeted action     dedeted action     dedeted action     dedeted action     dedeted action     dedeted action     dedeted action     dedeted action     dedeted     dedetedeted     dedetedetedetedetedetedetedetedetede | We    | Please verify email         e'll send you an email to ecactus@yeah.net         please check your inbox and enter the         verification code         Send verification code         Cancel |  |
|                |          |                                                                                                    | Cancel                                                                                                    |       |                                                                                                    |  |
|                |          |                                                                                                    |                                                                                                    |       |                                                                                                    |  |
| _              |          |                                                                                                    |                                                                                                    |       |                                                                                                    |  |

You can delete your account and data by navigating to "**Settings**" >> "**Security**">> "**Delete Account.**" Please read the statement carefully before deleting your account.

**Notice:** You have 7 days to log back in and cancel your deletion request. Once deleted, your account and all associated data will be erased and cannot be recovered. When complete, we will send an email to your ECOS account to inform you that your account has been successfully deleted.

### **5. EMS CONFIGURATIONS**

Energy management system (EMS) configurations can be set via the eCactus ECOS app or online website.

#### Three working modes can be configured:

#### 1. Self-Powered:

eCactus will manage residential power to minimize power grid reliance.

#### 2. Load Shifting:

Batteries will be charged and discharged as configured.

#### 3. Backup:

eCactus will not discharge the battery unless the power grid is off. When this happens, eCactus will provide residential power through the batteries.

| Working Modes:                                                                                            | 14:11 1 1 1:11 1 1:11 1:11 1 1:11 1:11 1 |
|----------------------------------------------------------------------------------------------------|----------------------------------------------------------------------------------------------------|
| Navigate to the Customize tab and select one of<br>the three operation modes via the eCactus ECOS<br>app. | Self-Powered         Edit           Protecte the use of scalar for scalar for scalar data for scalar for scalar data for scalar data                                                           |
|                                                                                                    | Back Up<br>Battery states at setting charge level so that you<br>have reserve backage at all stress.                                                                                                    |
|                                                                                                    | A 🖾 O 1                                                                                                    |

### 6. TROUBLESHOOTING

|    | Issue                                                             | Solution                                                                                                    |
|----|-------------------------------------------------------------------|----------------------------------------------------------------------------------------------------|
| 1  | Red LED flashing every<br>0.5 seconds                             | Meter Communication Fault. Please check<br>whether the power supply & communication<br>cables are properly connected in accordance<br>with local standards.                                                                                                    |
| 2  | Red LED flashing every<br>2 second                                | Battery Communication Fault. Please check<br>whether the PCS is properly connected to the<br>battery box, and make sure that the battery<br>switch and breaker are both in the ON position.                                                                                                    |
| 3  | Abnormal Ecos Energy<br>Flow Monitoring                           | Please check whether the power supply and CT<br>have been properly installed according to the<br>installation manual.                                                                                                    |
| 4  | All the LEDs are off                                              | Please check whether the voltage at each port is within the normal range.                                                                                                    |
| 5  | SOC mis-indicates<br>and fluctuates after<br>initial installation | Do nothing, and the device will self-correct itself<br>as soon as the battery is fully charged or<br>discharged.                                                                                                    |
| 6  | Battery completely<br>depleted                                    | We highly recommend disconnecting the<br>battery ASAP during installation or when the<br>device is on standby to avoid serious depletion<br>and damage caused by extreme power<br>consumption over a long period of time. Please<br>contact after-sale services for technical<br>support in the event of serious battery<br>depletion. |
| 7  | Code DSP_1                                                        | PV1 overvoltage. Please check whether the open circuit voltage is within the normal voltage range.                                                                                                    |
| 8  | Code DSP_2                                                        | PV1 overcurrent. Please check whether PV1 is correctly connected.                                                                                                    |
| 9  | Code DSP_3                                                        | PV2 overvoltage. Please check whether PV2 is within the rated voltage range.                                                                                                    |
| 10 | Code DSP_4                                                        | PV2 overcurrent. Please check whether PV1 is correctly connected.                                                                                                    |
| 11 | Code DSP_9                                                        | Please check whether PV is within the normal voltage range.                                                                                                    |

| 12 | Code DSP_10           | No grid power. Please check whether the gird voltage is normal. |
|----|-----------------------|-----------------------------------------------------------------|
| 13 | Code DSP 11           | Grid voltage fault Please check whether the                     |
|    |                       | grid voltage is within the normal range.                        |
| 14 | Code DSP 12           | Grid current fault. Please check whether the EPS                |
|    |                       | load power is within the normal range.                          |
| 15 | Code DSP 13           | Grid frequency fault. Please check whether the                  |
|    |                       | grid frequency is within the normal range.                      |
| 16 | Code DSP_14           | Overheat fault. Please check whether the                        |
|    |                       | cooling system is working properly.                             |
| 17 | Code DSP_16           | Current over-leak fault. Please check the solar                 |
|    |                       | panel and device wiring.                                        |
| 18 | Code DSP_17           | Isolation resistance fault. Please check the solar              |
|    |                       | panels and wiring system.                                       |
| 19 | Code DSP_26           | Battery voltage fault. Please check whether the                 |
|    |                       | battery voltage is within the normal range.                     |
| 20 | Code DSP_37           | EPS voltage fault. Please check whether the EPS                 |
|    |                       | load power is within the normal range.                          |
| 21 | Code DSP_38           | EPS current fault. Please check whether the EPS                 |
|    |                       | load power is within the normal range.                          |
| 22 | Code DSP_39           | EPS overload fault. Please check whether the EPS                |
|    |                       | load power is within the normal range.                          |
| 23 | Code DSP_40           | EPS short circuit fault. Please check whether the               |
|    |                       | EPS load power is within the normal range.                      |
| 24 | Code DSP_41           | Earth & Neutral wire fault. Please check whether                |
|    |                       | the earth and neutral wires are properly wired                  |
|    |                       | in line with standard requirements.                             |
| 25 | What should I do if I | Please visit the Ecos website or use the app, tap               |
|    | forget my Ecos        | "Forgot Password," enter your email address for                 |
|    | password?             | verification, and follow the instructions to reset              |
|    |                       | your password.                                                  |
| 26 | How can I change my   | Log into Ecos and navigate to "Settings" >>                     |
|    | Ecos password?        | "Security" >> "Change Password" to enter your                   |
|    |                       | new password.                                                   |
| 27 | How can I delete my   | Log into Ecos, then navigate to "Security" >>                   |
|    | aevice account?       | Delete Account. Complete email verification to                  |
|    |                       | request Account Deletion. Deletion requests can                 |
|    |                       | be canceled by logging in within 7 days after                   |

|    |                         | requesting account deletion. All account data     |
|----|-------------------------|---------------------------------------------------|
|    |                         | will be deleted and will not be recoverable.      |
|    |                         | Please think twice before deleting your account.  |
| 28 | How can I share my      | The first Ecos registered will be recognized as   |
|    | Ecos account with my    | the master account, and others can scan the       |
|    | family members?         | device code shared by the master account.         |
|    |                         | Please navigate to "Settings" >> "My Device" >>   |
|    |                         | "Device code" to share the code.                  |
| 29 | Why is there no data    | The device may be offline. 1- Check whether       |
|    | on the home page?       | your Wi-Fi is working; 2- Check whether the LED   |
|    |                         | is on; 3- Check whether the Wi-Fi dongle is       |
|    |                         | properly connected;                               |
|    |                         | Data may take a while to upload, after which      |
|    |                         | Ecos will be bound to the device.                 |
|    |                         | Poor mobile phone reception. Check whether        |
|    |                         | the internet is working properly and try to       |
|    |                         | restart Ecos.                                     |
| 30 | Adding multiple         | Log in to the Ecos app and tap the "+" on the top |
|    | devices to Ecos         | left of the home page. Scan the QR code on the    |
|    |                         | WI-FI dongle to ddd new devices. Or navigate to   |
|    |                         | Setting >> Devices and tap the + to add           |
|    | Llow ogn Ldoloto my     | Inore devices.                                    |
| 31 | How can I delete my     | Log in to Ecos and navigate to Setting >> My      |
|    | device account?         | Devices, select the device account, and tap the   |
| 20 | Why is the device       | There are many pessible reasons for the device.   |
| 52 | offling                 | to be offline                                     |
|    | Omme                    | 1 Check whather the Wi-Fi network is working      |
|    |                         | non-property                                      |
|    |                         | 2 Check whether the LED is on                     |
|    |                         | 3 Check whether the LED on the Wi-Fi dongle is    |
|    |                         | on                                                |
| 33 | Why can't I search for  | 1. Check whether the LED is on                    |
|    | ,<br>and find the Wi-Fi | 2. Check whether the LED on the Wi-Fi dongle is   |
|    | dongle hotspot?         | on                                                |
|    |                         | 3. Restart or reconnect the Wi-Fi dongle          |
| 34 | Why is no internet      | Disconnect your mobile phone from the WLAN,       |
|    | connection found        | and reconnect it to your home Wi-Fi or your       |

| when returning to      | mobile network after successfully configuring |
|------------------------|-----------------------------------------------|
| other interfaces after | WLAN.                                         |
| configuring Ecos via   |                                               |
| WLAN?                  |                                               |

### 7. CLEANING AND MAINTENANCE

#### Power off the system before cleaning or performing any maintenance.

#### • Shut down procedures:

Step 1: Disconnect the backup load where applicable, and then turn off the backup breaker.

Step 2: Turn off the grid breaker.

Step 3: Turn off the PV switch.

### 7.1. Cleaning

Power off the system before cleaning the inverter. Only clean the battery case with a soft, dry brush or vacuum cleaner to remove dirt. Do not use any solvents, abrasives, or corrosive liquids to clean the case.

### 7.2. Maintenance

The inverter requires periodically maintenance, details as below:

NOTE: Make sure inverter is totally isolated from all DC and AC power for at least 5 mins before maintenance

Heat sink: please use clean towel to clean up heat sink once a year

Torque: please use torque wrench to tighten AC and battery wiring connection once a year

### 8. ANNEX

### 8.1. Datasheet

| Spec.                                 |           |           |           |           |  |
|---------------------------------------|-----------|-----------|-----------|-----------|--|
| Series name:                          |           |           |           |           |  |
| Model                                 | WH-SHC362 | WH-SHC462 | WH-SHC502 | WH-SHC602 |  |
| PV Input                              |           |           |           |           |  |
| Absolute max                          |           | 60        | 0         |           |  |
| Voltage [d.c.V]                       |           | 00        | 0         |           |  |
| MPPT Voltage Range                    |           | 100 5     | 550       |           |  |
| [d.c.V]                               |           | 100       |           |           |  |
| Max. DC Input Power<br>[W]            | 4800      | 6200      | 6650      | 8000      |  |
| Start-up Voltage<br>[d.c.V]           |           | 90        | )         |           |  |
| Rated Operating<br>Voltage [d.c.V]    |           | 36        | 0         |           |  |
| Max. Input Current<br>[d.c.A]         |           | 12.5/1    | 12.5      |           |  |
| Max. inverter                         |           |           |           |           |  |
| backfeed current to                   |           | 0         |           |           |  |
| array[d.c.A]                          |           |           |           |           |  |
| lsc PV[d.c.A]                         |           | 18/18     |           |           |  |
| NO. of MPP Trackers                   | 2         |           |           |           |  |
| NO. of Strings per                    |           | 1         |           |           |  |
| MPP Tracker                           |           | 1         |           |           |  |
| Battery                               |           | Li-io     | on        |           |  |
| Battery Voltage                       | 80500     |           |           |           |  |
| Range [d.c.V]                         |           |           |           |           |  |
| Max.                                  |           |           |           |           |  |
| Charge/Discharge                      |           | 25        |           |           |  |
| Current [d.c.A]                       |           |           |           |           |  |
| AC Input/Output                       |           |           |           |           |  |
| Rated output Power<br>[W]             | 3600      | 4600      | 5000      | 6000      |  |
| Rated Apparent<br>Power to Grid [VA]  | 3600      | 4600      | 5000      | 6000      |  |
| Max. Apparent Power<br>to Grid [VA]   | 3600      | 4600      | 5000      | 6000      |  |
| Max. Apparent Power<br>from Grid [VA] | 7200      | 9200      | 10000     | 12000     |  |

| Rated Voltage [a.c.V]                                         | 220/230/240            |                      |                  |      |
|---------------------------------------------------------------|------------------------|----------------------|------------------|------|
| Rated Frequency [Hz]                                          |                        | 50/60                |                  |      |
| Rated AC Current to<br>Grid[a.c.A]                            | 16                     | 20                   | 21.7             | 26.1 |
| Max. continuous<br>Current to Grid[a.c.A]                     | 17.6                   | 22                   | 23.9             | 28.7 |
| Rated AC Current<br>from Grid[a.c.A]                          | 32                     | 40                   | 43.4             | 52.2 |
| Max. continuous<br>Current from<br>Grid[a.c.A]                | 35.2                   | 44                   | 47.7             | 57.4 |
| Inrush current[a.c.A]                                         |                        | 16 a.c.A (peak), 11. | .3 us (duration) |      |
| Max. output fault<br>current[a.c.A]                           |                        | 57 (peak),           | 40 (rms)         |      |
| AC output Maximum<br>output overcurrent<br>protection[a.c.A]  |                        | 40                   | )                |      |
| AC input power<br>factor                                      |                        | -0.8                 | +0.8             |      |
| AC output power<br>factor                                     | 1(-0.8+0.8 adjustable) |                      |                  |      |
| THDi                                                          |                        | < 35                 | %                |      |
| EPS Output (With Batt                                         | ery)                   |                      |                  |      |
| Rated output Power<br>[W]                                     | 3600                   | 4600                 | 5000             | 6000 |
| Rated Apparent<br>Power [VA]                                  | 4320                   | 5520                 | 6000             | 7200 |
| Max. Apparent Power<br>[VA]                                   | 4320                   | 5520                 | 6000             | 7200 |
| Rated Voltage [a.c.V]                                         |                        | 220/230              | 0/240            |      |
| Nominal Frequency<br>[Hz]                                     |                        | 50/60 (=             | ±0.2%)           |      |
| Max. Output Current<br>[a.c.A]                                | 18.8                   | 24                   | 26.1             | 31.3 |
| Inrush current[a.c.A]                                         |                        | 16 a.c.A (peak), 11. | .3 us (duration) |      |
| Max. output fault<br>current[a.c.A]                           |                        | 57 (peak),           | 40 (rms)         |      |
| EPS output Maximum<br>output overcurrent<br>protection[a.c.A] | 40                     |                      |                  |      |

| Switch time [ms]      | < 10        |  |
|-----------------------|-------------|--|
| THDv @ Linear Load    | <i>.</i> 0  |  |
| [%]                   | < 2         |  |
| Power Factor          | -0.8+0.8    |  |
| Efficiency            |             |  |
| PV Max. Efficiency[%] | 97.6        |  |
| PV Europe             | 07          |  |
| Efficiency[%]         | 37          |  |
| PV Max. MPPT          | 99.9        |  |
| Efficiency[%]         |             |  |
| Battery Charge by PV  | 98          |  |
| Max. Efficiency[%]    |             |  |
| Battery Discharge     | 967         |  |
| Efficiency[%]         | 00.7        |  |
| Protection            |             |  |
| Over/Under voltage    | Yes         |  |
| protection            |             |  |
| DC isolation          | Yes         |  |
| protection            |             |  |
| DC injection          | Yes         |  |
| monitoring            |             |  |
| Residual current      | Yes         |  |
|                       |             |  |
| Anti-islanding        | Yes         |  |
|                       | No          |  |
| Over load protection  | Yes         |  |
| Battery Input reverse | Yes         |  |
| polarity protection   |             |  |
| PV reverse polarity   | Yes         |  |
| Surge protection      | Vos         |  |
| Over heat protection  | Ves         |  |
| General Data          |             |  |
| Dimension             |             |  |
| (W/D/H)[mm]           | 500*425*170 |  |
| Net weight [kg]       | 19.8        |  |
| Operation Temp [°C]   | -25+60      |  |
| Relative Humiditv[%]  | 095         |  |
| Altitude [m]          | <= 3000     |  |
| Ingress Protection    | IP65        |  |
| Cooling               | Natural     |  |

| Inverter Topology        | Non-isolated                                     |  |  |
|--------------------------|--------------------------------------------------|--|--|
| Over voltage             |                                                  |  |  |
| category                 |                                                  |  |  |
| Protective class         | Class I                                          |  |  |
| Active anti-islanding    | fraguanavshift                                   |  |  |
| method                   | nequency shift                                   |  |  |
| Human Interface          | LED/APP                                          |  |  |
| <b>BMS</b> Communication |                                                  |  |  |
| Interface                | R5465/CAN                                        |  |  |
| Meter                    |                                                  |  |  |
| Communication            | RS485                                            |  |  |
| Interface                |                                                  |  |  |
| Noise Emission [dB]      | < 25                                             |  |  |
| Standby Power            | <i>(</i> )                                       |  |  |
| Consumption [W]          | *3                                               |  |  |
| Safety and Approvals     |                                                  |  |  |
| Safety                   | AS/NZS 4777.2:2020 VDE-AR-N4105 G98/G99 CEI 0-21 |  |  |
| EMC                      | EN IEC 61000-6-2:2019 EN IEC 61000-6-3:2021      |  |  |

### 9. LABELS

| Hypria ii   | nuartar                                                                   |                                                   |
|-------------|---------------------------------------------------------------------------|---------------------------------------------------|
|             | nverter:                                                                  |                                                   |
| Туре        | WH-SHC362                                                                 |                                                   |
| PV<br>INPUT | Max.DC input power                                                        | 4800W                                             |
|             | Absolute max. voltage                                                     | DC 600V                                           |
|             | MPPT voltage range                                                        | DC 100550V                                        |
|             | Rated operating voltage                                                   | DC 360V                                           |
|             | Isc PV                                                                    | DC 12.5/12.5A<br>DC 18/18A                        |
|             | Rated voltage                                                             | AC 220/230/240V                                   |
|             | Rated current                                                             | AC 32A                                            |
| AC          | Max.continuous current                                                    | AC 35.2A                                          |
| INPUT       | Rated frequency                                                           | 50/60Hz                                           |
|             | Max.apparent power                                                        | 7200VA                                            |
|             | Power factor                                                              | -0.8+0.8                                          |
|             | Rated power                                                               | 3600W                                             |
|             | Rated apparent power                                                      | 3600VA                                            |
| AC          | Max. apparent power                                                       | 3600VA<br>50/60Hz                                 |
| OUTPUT      | Rated voltage                                                             | AC 220/230/240V                                   |
|             | Rated output current                                                      | AC 16A                                            |
|             | Max.continuous current                                                    | AC 17.6A                                          |
|             | Power factor                                                              | 1(-0.8+0.8 adjustabl                              |
|             | Rated voltage                                                             | AC 220/230/240V                                   |
| EDC         | Pated frequency                                                           | AC 18.8A                                          |
|             | Rated apparent power                                                      | 4320VA                                            |
| 001101      | Max, apparent power                                                       | 4320VA                                            |
|             | Power factor                                                              | -0.8+0.8                                          |
|             | Battery type                                                              | Li-ion                                            |
| Battery     | Battery Voltage Range                                                     | DC 80500V                                         |
|             | MAX.Charge/Discharge Curr                                                 | ent DC 25A                                        |
|             | Ingress protection                                                        | IP 65                                             |
|             | A                                                                         | 0 E 4 0 0 0 0 0 0 0 0 0 0 0 0 0 0 0 0 0           |
|             | Operation temperature range                                               | e -25°C+60°C                                      |
|             | Operation temperature range<br>Inverter topology                          | e -25°C+60°C<br>Non-isolated                      |
|             | Operation temperature range<br>Inverter topology<br>Over voltage category | e -25°C+60°C<br>Non-isolated<br>III (AC) ,II (DC) |

Jiangsu Weiheng Intelligent Technology Co., Ltd. Address : Sheng Xiang, Yaxi Community, Luoshe Town, Huishan District, 214000, Wuxi City, Jiangsu Province www.weiheng-tech.com Made in China

| Туре        | WH-SHC462                   |                       |
|-------------|-----------------------------|-----------------------|
| PV<br>INPUT | Max.DC input power          | 6200W                 |
|             | Absolute max. voltage       | DC 600V               |
|             | MPPT voltage range          | DC 100550V            |
|             | Rated operating voltage     | DC 360V               |
|             | Max. input current          | DC 12.5/12.5A         |
|             | lsc PV                      | DC 18/18A             |
|             | Rated voltage               | AC 220/230/240V       |
|             | Rated current               | AC 40A                |
| AC          | Max.continuous current      | AC 44A                |
| INPUT       | Rated frequency             | 50/60Hz               |
|             | Max.apparent power          | 9200VA                |
|             | Power factor                | -0.8+0.8              |
|             | Rated power                 | 4600W                 |
|             | Rated apparent power        | 4600VA                |
| AC          | Max. apparent power         | 4600VA                |
|             | Rated frequency             | 50/60Hz               |
| OUTPUT      | Rated voltage               | AC 220/230/240V       |
|             | Max.continuous current      | AC 22A                |
|             | Power factor                | 1(-0.8+0.8 adjustable |
|             | Rated voltage               | AC 220/230/240V       |
|             | Max.output current          | AC 24A                |
| EPS         | Rated frequency             | 50/60Hz               |
| OUTPUT      | Rated apparent power        | 5520VA                |
|             | Max. apparent power         | 5520VA                |
|             | Power factor                | -0.8+0.8              |
|             | Battery type                | Li-ion                |
| Battery     | Battery Voltage Range       | DC 80500V             |
|             | MAX.Charge/Discharge Curr   | ent DC 25A            |
|             | Ingress protection          | IP 65                 |
| -           | Operation temperature range | e -25°C…+60°C         |
|             | Inverter topology           | Non-isolated          |
|             | Over voltage category       | III (AC),II (DC)      |
|             | Protective class            | Class I               |

 Image: Step Xiang, Yari Community, Luoshe Town, Huishan District, 214000, Wari City, Alangsu Province

 www.weiheng-tech.com

| 4 | C | <b>CU 1</b> |  |
|---|---|-------------|--|
|   |   |             |  |

| Hybrid | Inverter: |
|--------|-----------|
|--------|-----------|

| Туре          | WH-SHC502                                                                                                    |                                                                                                    |
|---------------|----------------------------------------------------------------------------------------------------|----------------------------------------------------------------------------------------------------|
| PV<br>INPUT   | Max.DC input power<br>Absolute max. voltage<br>MPPT voltage range<br>Rated operating voltage<br>Max. input current<br>Isc PV                                     | 6650W<br>DC 600V<br>DC 100550V<br>DC 360V<br>DC 12.5/12.5A<br>DC 18/18A                                   |
| AC<br>INPUT   | Rated voltage<br>Rated current<br>Max.continuous current<br>Rated frequency<br>Max.apparent power<br>Power factor                                                | AC 220/230/240V<br>AC 43.4A<br>AC 47.7A<br>50/60Hz<br>10000VA<br>-0.8+0.8                                 |
| AC<br>OUTPUT  | Rated power<br>Rated apparent power<br>Max. apparent power<br>Rated frequency<br>Rated voltage<br>Rated output current<br>Max.continuous current<br>Power factor | 5000W<br>5000VA<br>5000VA<br>50/60Hz<br>AC 220/230/240V<br>AC 21.7A<br>AC 23.9A<br>1(-0.8+0.8 adjustable) |
| EPS<br>OUTPUT | Rated voltage<br>Max.output current<br>Rated frequency<br>Rated apparent power<br>Max. apparent power<br>Power factor                                            | AC 220/230/240V<br>AC 26.1A<br>50/60Hz<br>6000VA<br>6000VA<br>-0.8+0.8                                    |
| Battery       | Battery type<br>Battery Voltage Range<br>MAX.Charge/Discharge Curr<br>Ingress protection<br>Operation temperature range<br>Inverter topology                     | Li-ion<br>DC 80500V<br>ent DC 25A<br>IP65<br>e -25°C+60°C<br>Non-isolated                                 |
|               | Over voltage category<br>Protective class                                                                                                    | III (AC) ,II (DC)<br>Class I                                                                              |
|               |                                                                                                    |                                                                                                    |

CE Z LI ZANO, Vaxi Community, Luoshe Town, Huishan District, 214000, Waxi City, Jiangsu Province www.weiheng-tech.com

### -CACTUS

Hybrid Inverter:

| Туре          | WH-SHC602                                                                                                    |                                                                                                    |
|---------------|----------------------------------------------------------------------------------------------------|----------------------------------------------------------------------------------------------------|
| PV<br>INPUT   | Max.DC input power<br>Absolute max. voltage<br>MPPT voltage range<br>Rated operating voltage<br>Max. input current<br>Isc PV<br>Rated voltage<br>Rated current   | 8000W<br>DC 600V<br>DC 100550V<br>DC 360V<br>DC 12.5/12.5A<br>DC 18/18A<br>AC 220/230/240V<br>AC 52.2A   |
| AC<br>INPUT   | Max.continuous current<br>Rated frequency<br>Max.apparent power<br>Power factor                                                                                  | AC 57.4A<br>50/60Hz<br>12000VA<br>-0.8+0.8                                                               |
| AC<br>OUTPUT  | Rated power<br>Rated apparent power<br>Max. apparent power<br>Rated frequency<br>Rated voltage<br>Rated output current<br>Max.continuous current<br>Power factor | 6000W<br>6000VA<br>6000VA<br>50/60Hz<br>AC 220/230/240V<br>AC 26.1A<br>AC 28.7A<br>1(-0.8+0.8 adjustable |
| EPS<br>OUTPUT | Rated voltage<br>Max.output current<br>Rated frequency<br>Rated apparent power<br>Max. apparent power<br>Power factor                                            | AC 220/230/240V<br>AC 31.3A<br>50/60Hz<br>7200VA<br>7200VA<br>-0.8+0.8                                   |
| Battery       | Battery type<br>Battery Voltage Range<br>MAX.Charge/Discharge Curre                                                                                              | Li-ion<br>DC 80500V<br>ent DC 25A                                                                        |
|               | Ingress protection                                                                                                    | IP 65                                                                                                    |
|               | Inverter topology                                                                                                    | Non-isolated                                                                                             |
|               | Over voltage category                                                                                                    | III (AC) ,II (DC)                                                                                        |
|               |                                                                                                    |                                                                                                    |

 Image: Sheng Xiang, Yaxi Community, Luoshe Town, Huishan District, 214000, Wuxi City, Jiangsu Province

 Www.weiheng-tech.com